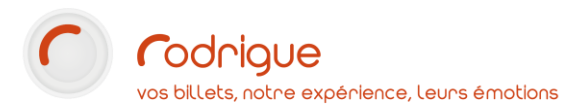

# **GUTENBERG**

## Création de maquettes

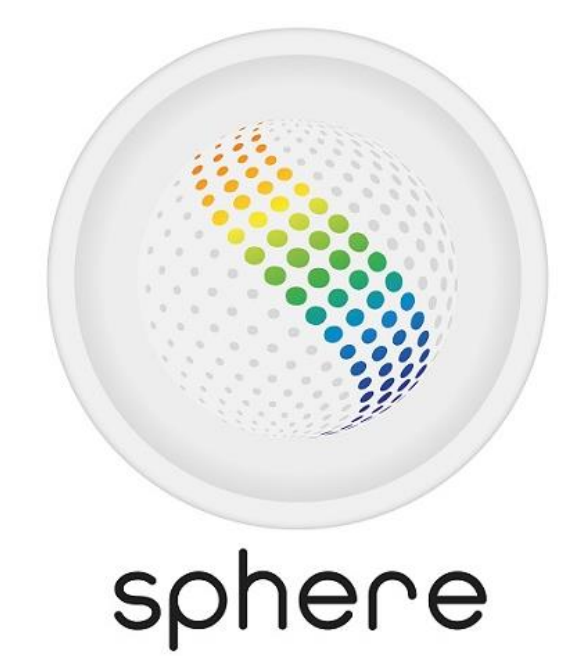

Création de Maquettes

Dernière MAJ – février 2022

## Table des matières

| Table des matières                                                       | 2  |
|--------------------------------------------------------------------------|----|
| Avertissement                                                            | 4  |
| Assistance                                                               | 4  |
| A PROPOS DE GUTENBERG                                                    | 5  |
| LES PARAMETRES DE L'APPLICATION                                          | 6  |
| Les boutons de la barre principale                                       | 6  |
| La barre de masques                                                      | 6  |
| La boîte à outils                                                        | 6  |
| Les fonctions                                                            | 6  |
| Les menus                                                                | 6  |
| LES MAQUETTES DE BILLETS                                                 | 7  |
| Ouvrir / créer une maquette de billets                                   | 7  |
| Le masque (IER, BOCA, Datamax, WIN)                                      | 8  |
| Ajouter un champ de texte                                                | 9  |
| Déplacer un champ                                                        |    |
| Multi sélection                                                          |    |
| Aligner les champs                                                       |    |
| Supprimer un champ                                                       |    |
| Propriétés de l'objet texte                                              |    |
| A propos de la justification                                             |    |
| Calques                                                                  |    |
| Rendu des polices d'écriture sur une imprimante Boca                     |    |
| Quelques exemples de variables utilisables pour les maquettes de billets | 16 |
| Marqueur de duplicata                                                    | 16 |
| Conditions                                                               |    |
| Exemples de conditions                                                   |    |
| Code à barres et QR code                                                 |    |
| Code 1 dimension                                                         |    |
| QR-Code (code à 2 dimensions)                                            |    |
| Rendu de différents codes-barres et QR-Codes sur une imprimante BOCA     |    |
| Cadres                                                                   |    |
| Images (logos)                                                           |    |
| Spécificités propres aux billets électroniques                           |    |
| Format de la maquette                                                    |    |

| Texte HTML                                                           | 23 |
|----------------------------------------------------------------------|----|
| Images                                                               |    |
| Mentions obligatoires sur un billet de spectacle : ce que dit la loi | 25 |
| LES MAQUETTES DE DOCUMENTS                                           |    |
| Création                                                             |    |
| Insérer du texte et des variables                                    |    |
| Conditions                                                           |    |
| Fonctionnalités spécifiques aux maquettes de documents               |    |
| En-têtes / pieds de page                                             |    |
| Champ modifiable avant impression                                    |    |
| Format numérique                                                     |    |
| Décalage                                                             |    |
| Imprimer une maquette de document                                    |    |
| Dans la RECHERCHE                                                    |    |
| En récapitulatif de commande                                         |    |
| En paiement d'une commande                                           |    |
| LES MAQUETTES DE FACTURES                                            |    |
| LES MAQUETTES DE RECETTES                                            |    |
| Création                                                             |    |
| Nomenclature                                                         |    |
| Variables                                                            |    |
| Exemple d'une ligne avec un pourcentage                              |    |
| Exemple d'une ligne avec une valeur fixe                             |    |
| Conditions                                                           |    |
| Utilisation dans Sphère                                              |    |
| Paramétrage                                                          |    |
| Rapports                                                             |    |
| LES MAQUETTES D'ETIQUETTES                                           |    |
| Création / modification                                              |    |
| Configuration de l'étiquette                                         |    |
| Les modèles d'étiquettes                                             |    |
| Insérer du texte                                                     |    |
| Mise en forme                                                        |    |
| Tester le paramétrage                                                |    |
| Sauvegarde                                                           |    |

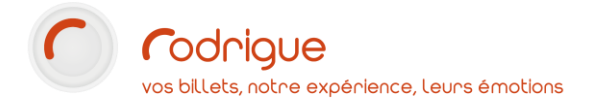

Utilisation dans Merlin ou dans le module de recherche ...... 43

## Avertissement

Ce document est la propriété exclusive de Rodrigue. Toute reproduction intégrale ou partielle, toute utilisation par des tiers, ou toute communication à des tiers est interdite sans accord préalable de Rodrigue.

Si vous constatez une anomalie dans cette documentation, merci de nous le signaler par email à support@rodrigue.fr en décrivant l'erreur ou le problème aussi précisément que possible.

## Assistance

Pour tout renseignement ou assistance à l'installation et à l'utilisation de nos produits, notre équipe support reste à disposition du lundi au vendredi de 9h à 19h :

- Par mail support@rodrigue.fr
- Par téléphone +33 1 39 32 77 88

Veuillez également consulter notre site web www.rodrigue-solution.com

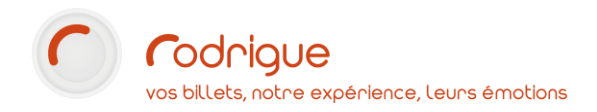

## A PROPOS DE GUTENBERG

**Gutenberg** est un outil du paramétrage Rodrigue qui permet de concevoir et gérer toutes les maquettes nécessaires au bon fonctionnement de votre logiciel :

- Les *maquettes de billets thermiques* délivrées au guichet par les imprimantes à billets de type BOCA, IER et DATAMAX.
- Les maquettes de billets A4 au format PDF générées automatiquement lorsqu'un internaute sélectionne le mode d'obtention « impression à domicile » au cours d'un achat en ligne.
- Les *maquettes de bordereaux de recettes spectacles* (avec TVA à 2.10%, 5.5% ou sans TVA).
- Les *maquettes de facture* destinées aux divers créditeurs et qui invitent ces-derniers à vous régler selon vos propres modalités de paiement.
- Les *maquettes de document* pour bâtir et personnaliser tout type de document destiné au client : un reçu de caisse, une confirmation de réservation, un devis, une facture acquittée, une lettre de relance, etc.
- Les *maquettes d'étiquettes* pour générer une planche d'étiquettes à partir du module de recherche ou d'un tri Merlin.
- Les éventuelles maquettes de coupons (facultatif) : *un coupon d'annulation, un modèle de contremarque, un coupon dîner, etc.*

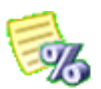

Bordereau de Recette

s

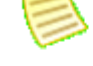

Document

.

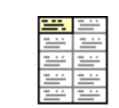

Etiquettes

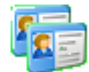

Carte Plastique Billets Rodrigue

## LES PARAMETRES DE L'APPLICATION

## Les boutons de la barre principale

| D                | Nouvelle maquette                                         |   |                                    |
|------------------|-----------------------------------------------------------|---|------------------------------------|
| È                | Ouvrir une maquette existante<br>(en base de données)     | e | Propriétés de la maquette          |
|                  | Enregistrer la maquette en cours vers la base de données. |   | Valeurs d'affichage par défaut des |
| *                | Couper / supprimer le champ sélectionné                   |   | variables                          |
| ₽ <mark>`</mark> | Copier le champ sélectionné                               |   | Foron « A propos » du logicial     |
| ß                | Coller le contenu du presse-papier                        | • | Ecran « A propos » du logiciel     |

## La barre de masques

| ## Afficher / masquer la grille  | Q 100 % 🗸                   | Niveau de zoom                            |
|----------------------------------|-----------------------------|-------------------------------------------|
| JER JER BOCA Sélection du masque | IER IER TOSHI<br>520 512 BA | Surimpression d'un masque différent       |
| -1 -2 -3 -4 -5                   | Afficher / Masqu            | er les calques (voir plus bas : Calques ) |

## La boîte à outils

| k  | Sélectionner un élément | 121501 | Insérer un code-barre 1D |
|----|-------------------------|--------|--------------------------|
| +ŧ | Déplacer un élément     | <br>   | Insérer un QR-Code       |
| A  | Insérer du texte        |        |                          |
|    | Insérer une image       |        |                          |
| Ľ  | Insérer un cadre        |        |                          |

## Les fonctions

| ₽          | Aligner les champs sélectionnés sur la gauche | <b>5</b>                                       | Rechercher les champs en dehors du billet |
|------------|-----------------------------------------------|------------------------------------------------|-------------------------------------------|
| 릡          | Aligner les champs sélectionnés sur la droite | $\bigcirc$                                     | Rotation de la maquette à 360°            |
| T          | Aligner les champs sélectionnés sur le haut   | Tester l'impression du billet sur l'imprimante |                                           |
| <u>004</u> | Aligner les champs sélectionnés sur le bas    |                                                |                                           |

## Les menus

Certaines fonctionnalités ne sont accessibles qu'à partir de la barre des menus :

| Fichiers > Importer         | Importer un fichier maquette à partir du disque local, par exemple pour importer une maquette issue d'une autre base de données                             |  |  |  |
|-----------------------------|----------------------------------------------------------------------------------------------------|--|--|--|
| Fichiers > Exporter         | Exporter la maquette en cours vers un fichier local                                                                                                    |  |  |  |
| Fichiers > Préférences      | Accéder au paramétrage des imprimantes connectées<br>Créer/modifier des formats de billet par défaut<br>Créer/modifier des planches d'étiquettes par défaut |  |  |  |
| Edition > Sélectionner Tout | Sélectionner l'intégralité des champs de la maquette                                                                                                    |  |  |  |

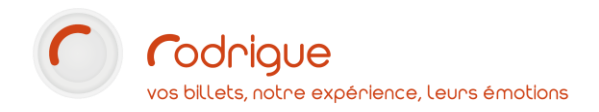

## LES MAQUETTES DE BILLETS

A la mise en place du logiciel dans votre structure, Rodrigue installe systématiquement dans votre paramétrage des maquettes par défaut et adaptées à la configuration de vos imprimantes.

Il faut néanmoins faire des tests d'impression avec l'équipe support qui vous aidera à ajuster les maquettes de billets selon le résultat obtenu.

Il est donc peu probable que vous ayez à créer une maquette de billet de toute pièce.

Vous ne partirez jamais d'une page blanche.

Vous travaillerez toujours à partir d'une maquette existante, que vous adapterez en fonction des besoins et que vous enregistrerez sous un nouveau nom.

## Ouvrir / créer une maquette de billets

Dans l'écran d'accueil, cliquez sur **PARAMETRAGE**.

Puis sur les onglets de gauche, sélectionnez Olympe Gutenberg ou Lieux / Maquettes / Imprimantes

Enfin, cliquez sur Gutenberg ou Création des maquettes.

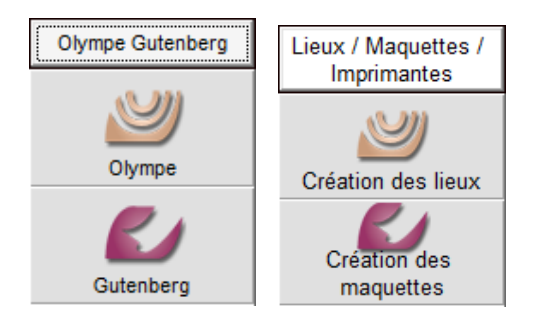

Pour ouvrir une maquette existante, cliquez sur :

Une fenêtre avec la liste des maquettes s'ouvre, sélectionnez la maquette souhaitée et cliquez sur

 ✓ Gutenberg v3.0.96

 Fichiers
 Edition

 ✓
 ✓

 ✓
 ✓

 ✓
 ✓

 ✓
 ✓

 ✓
 ✓

 ✓
 ✓

 ✓
 ✓

 ✓
 ✓

 ✓
 ✓

 ✓
 ✓

 ✓
 ✓

 ✓
 ✓

 ✓
 ✓

 ✓
 ✓

 ✓
 ✓

 ✓
 ✓

| Billes         Rectiles         Pactures         Documents         Exigures         Cartes                                                                                                    |        |
|----------------------------------------------------------------------------------------------------|--------|
| Liste des Maquettes dans la base Rodrigue:                                                                                                    |        |
| Structure: Base_Formation                                                                                                    |        |
| Afficher les maquettes supprimées                                                                                                    |        |
| Carte disonne<br>Carte disonne<br>ETICAET LA FEUR<br>ETICAET LA FEUR<br>ETICAET VELER<br>ETICAET VELER<br>FUSEE<br>FUSEE<br>MAQUETTE NURRENTEE<br>CARQUE<br>MAQUETTE NURRENTEE<br>CARQUE<br>MAQUETTE NURRENTEE<br>MAQUETTE NURRENTEE<br>MAQUETTE FUSION<br>MAQUETTE FUSION<br>MARCHARTE FUSION<br>MARCHARTE FUSION<br>MARCHARTE F |        |
| Nom de la Maquette:                                                                                                    | nnuler |

<u>C</u>harger

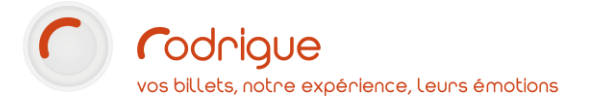

Pour créer une maquette vierge, cliquez sur la petite page blanche : 🗋

| Fichiers Edi   | tion ? |         |
|----------------|--------|---------|
| 🗅 ≇ 🖬          | ቆ 🖻 🛍  | 🗗 🐼 🛛 🕖 |
| Outils         |        |         |
| ► + A          |        |         |
|                |        |         |
|                |        |         |
| Fonction       | 15     |         |
| <u>គ្រ</u> ាត្ | cO:    |         |
| 608            |        |         |

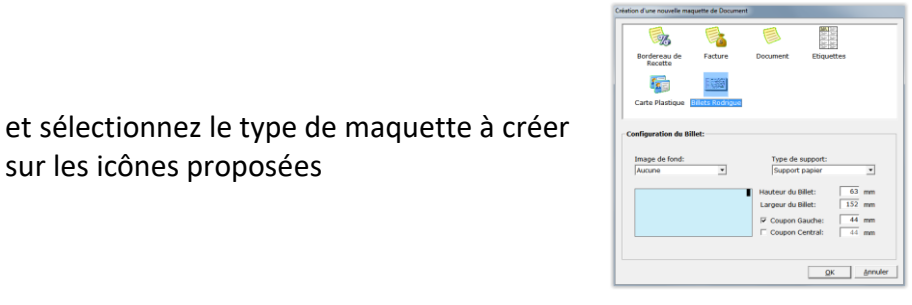

## Le masque (IER, BOCA, Datamax, WIN...)

sur les icônes proposées

> Sélectionner le type d'imprimante en haut dans la ligne graduée

| 🞸 Gutenberg v1.9.86 - [Maquette de Billet - ] |                              |                                     |           |
|-----------------------------------------------|------------------------------|-------------------------------------|-----------|
| Fichiers Edition ?                            |                              |                                     | _ 8 ×     |
| D 🚅 🖬 👗 🖻 🛍 🖆 🖾 🚺                             |                              |                                     |           |
| Outils 🗰 🔍 125 % 🗸                            | IER JER BOCA 104 MER PAR WIN | IER BOCA 104 INTER DATA A - 1 - 2 - | 3 - 4 - 5 |
|                                               | 3 4 5 6 7 8                  | 9 10 11 12 13 14 1                  |           |
|                                               |                              |                                     |           |
| _ 2                                           |                              |                                     |           |
|                                               |                              |                                     |           |
|                                               |                              |                                     |           |

Une maquette, c'est aussi un « masque », c'est-à-dire que l'on peut organiser les champs différemment selon le type d'imprimante qui sera utilisée.

Choisir IER, BOCA, DATAMAX (selon votre modèle d'imprimante) ou WIN pour les maquettes Print@home (e-tickets).

A noter que les maquettes installées par le support Rodrigue sont généralement hybrides et compatibles IER/BOCA. Néanmoins dans certains cas quelques ajustements pourront être à prévoir.

Gardez à l'esprit que si votre parc d'imprimante est constitué de plusieurs modèles, chacune de vos maquettes devra avoir le masque correspondant.

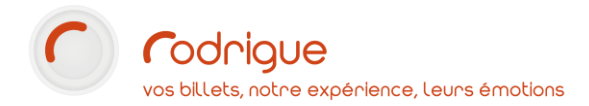

## Ajouter un champ de texte

Pour ajouter un champ textuel (fixe ou variable), cliquez d'abord sur **A** (ajout d'un texte) puis cliquez sur le billet à l'endroit où vous voulez l'ajouter sur la maquette. Il apparaît en rouge avec la mention NOUVEAU TEXTE.

| 🚰 Gutenberg v1.9.86 - [Maquette de Billet - ]                    | - 0 <b>- X</b> |
|------------------------------------------------------------------|----------------|
| 4 Fichiers Edition ?                                             | _ 8 ×          |
|                                                                  |                |
|                                                                  |                |
|                                                                  |                |
| Propriétés de l'objet Texte:                                     |                |
| Tavise NOLVEAUTERIE Investments 50 III Constanting               | _              |
|                                                                  | =              |
|                                                                  |                |
| Justication: 🔳 🖶 Holdston: 🗶 🖄 💥 💭 Désactivé 🔤 🚰 🔂 Infos Filière |                |
| Police: Police Bilmap 0 v Taile: 1X1 v Police                    |                |
| 🔍 🦳 🛄 Infos Montant place                                        | -              |

La partie basse de l'écran se compose d'une zone de propriétés à gauche (1) et d'un catalogue de variables à droite (2).

| Propriétés de        | e l'objet Texte: |           | 5           |                      | 🗋 Infos dossier 🋛 🅥                                                               |
|----------------------|------------------|-----------|-------------|----------------------|-----------------------------------------------------------------------------------|
| Texte:<br>Condition: | NOUVEAU TEXTE    |           |             | Limiter taille: 50 1 | <ul> <li>Infos Séance</li> <li>Infos Manifestation</li> <li>Infos Lieu</li> </ul> |
| Justification:       |                  | Rotation: | X X X       | Désactivé            | Infos Producteur Infos Filière                                                    |
| Police:              | Police Bitmap 0  | -         | Taille: 1×1 | - 4                  | 📄 Infos Place<br>🦳 Infos Montant place                                            |

Dans la case « Texte » de la zone de propriétés, vous avez deux possibilités :

- écrire un texte libre fixe, c'est-à-dire un champ fixe qui apparaîtra constamment et qui ne changera jamais (comme le numéro de licence, le nom de la structure, etc.)
- écrire une variable >>> les variables sont à sélectionner dans la colonne de droite : elles sont classées par thème dans les pochettes jaunes. Pour sélectionner une variable il faut double cliquer dessus. Dans l'affichage, les variables sont matérialisées entre crochets [EXEMPLE] et font remonter automatiquement sur vos maquettes de billets les éléments renseignés dans les différentes cellules complétées lors de votre paramétrage de saison dans Rodrigue. Dans le corps du texte et le catalogue de variables, elles sont matérialisées entre accolades {VARIABLE\_NOM}.

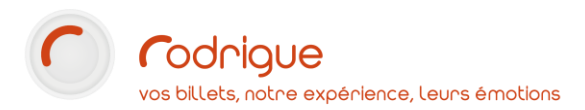

Il est possible de combiner plusieurs variables sur une même ligne en les séparant par des espaces voir du texte fixe.

Par exemple, indiquez **{SEANCE\_DATE\_LONGUE} A {SEANCE\_HEURE}** pour afficher la date et l'heure de la séance.

Dans l'exemple ci-dessous, la variable « nom de la manifestation » **{MANIF\_NOM}** a été sélectionnée :

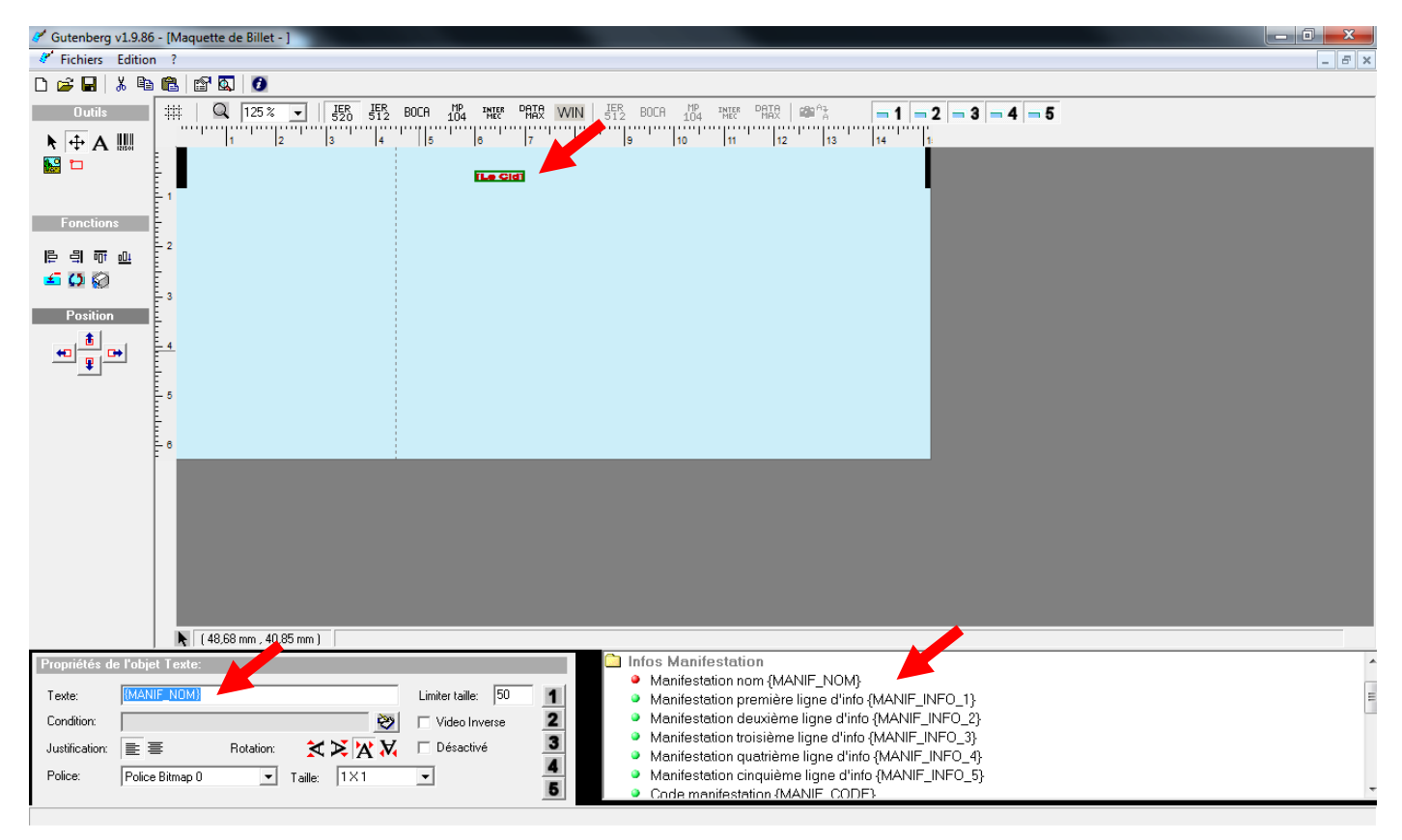

## Déplacer un champ

## A l'aide de la souris

Pour déplacer un champ sur la maquette, cliquez sur l'ancre<sup>‡</sup>, sélectionnez le champ à déplacer, puis glissez le vers la zone désirée.

## A l'aide des boutons position

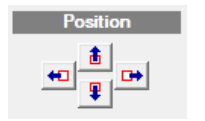

Lorsqu'un champ est sélectionné, des boutons **Position** se dévoilent à gauche. Cliquez sur les boutons pour déplacer le champ **d'1mm dans chaque direction**. Multi sélection

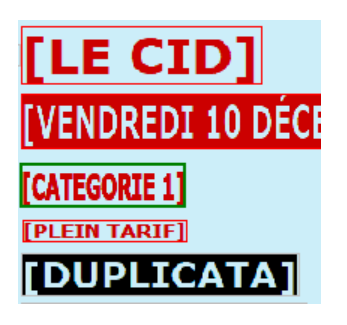

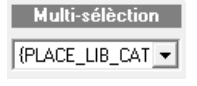

Multi-sélèction {PLACE\_LIB\_CAT {SEANCE\_DATE\_LON {PLACE\_LIB\_CATEG} {MANIF\_NOM} {PLACE\_LIB\_TARIF} Lorsque plusieurs champs sont simultanément sélectionnés, ils apparaissent **en rouge ;** l'un d'entre eux est **cerné de vert** : c'est le champ principal, il est en surbrillance, et il a **la priorité** sur les actions.

un menu déroulant **Multi sélection** apparait à gauche. On y retrouve le nom du champ principal...

...et si on développe la liste, on voit tous les éléments sélectionnés, et on peut changer de champ principal.

Tous les champs sélectionnés peuvent être déplacés ensemble avec l'outil Ancre 🔱.

En revanche, l'utilisation des **boutons position** ne déplacera **que le champ principal**.

## Aligner les champs

Lorsque plusieurs champs sont sélectionnés, on peut tous **les aligner sur le champ principal** (entouré de vert) sur le côté **gauche**, **droit**, en **haut** ou en **bas**.

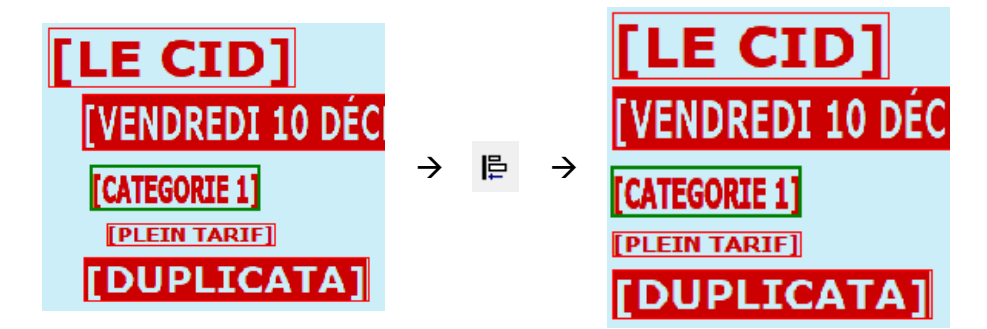

## Supprimer un champ

Pour supprimer un champ sur la maquette, sélectionnez-le, puis cliquez sur les ciseaux 👗.

Attention, un appui sur la touche Suppr ou Retour arrière ( $\leftarrow$ ) va supprimer le contenu de l'objet texte sans supprimer le champ.

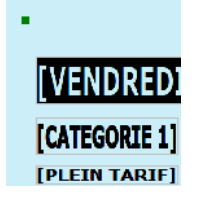

Si vous voyez un **point vert ou gris** sur votre maquette, c'est qu'il s'agit d'un champ vide. Sélectionnez le et supprimez le à l'aide des ciseaux.

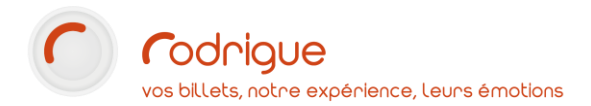

## Propriétés de l'objet texte

Lorsque vous sélectionnez un objet texte, le bloc suivant s'affiche en bas à gauche :

| Propriétés de  | e l'objet Texte: |                   |                    |   |
|----------------|------------------|-------------------|--------------------|---|
| Texte:         | {SEANCE_JOUR}    | <u>~</u>          | Limiter taille: 50 | 1 |
| Condition:     |                  | <b>N</b>          | Video Inverse      | 2 |
| Justification: |                  | Rotation: 🗙 🔀 😿 📈 | Désactivé          | 3 |
| Police:        | Orator           |                   | 1                  | 4 |
|                | [orditor         |                   | 1                  | 5 |

NB : Selon le masque imprimante choisi (BOCA, IER,...) les fonctionnalités ne sont pas toujours identiques. Les fonctionnalités décrites ci-dessous correspondent au masque BOCA.

| Texte                  | Indiquez dans ce champ le texte à afficher (texte fixe ou variable).<br>Double-cliquez pour agrandir la zone de texte si celui-ci n'est pas visible en totalité                                                                       |
|------------------------|----------------------------------------------------------------------------------------------------|
|                        | Adresse : {LIEU_RUE1} {LIEU_RUE2} - {LIEU_CP} {LIEU_VILLE}}                                                                                                    |
| Limiter taille         | Indiquer ici en nombre de caractères la taille maximum que peut avoir un champ texte.<br>Attention : un espace est un caractère.                                                                                                    |
| Condition              | Voir plus bas le chapitre <u>Conditions</u>                                                                                                    |
| Vidéo inverse          | Cocher cette case pour mettre en valeur un élément. Celui-ci sera imprimé en « vidéo inverse » sur le billet :                                                                                                    |
|                        | <b>NORMAL</b> INVERSE                                                                                                    |
| Justification :<br>重 畫 | Options de justification de la ligne de texte : à gauche, centré                                                                                                    |
| ₹∎                     | Justification à longueur fixe : centré ou justifié (voir page suivante)<br>Pour ces deux derniers boutons, un champ <b>Longueur</b> se dévoile en bas à gauche. Quel que<br>soit le contenu, le champ fera toujours la même longueur. |
|                        | Longueur: 50                                                                                                    |
| Rotation               | Orientation du texte                                                                                                    |
| Désactivé              | Lorsque cette case est cochée, le champ est désactivé. Il peut être réactivé à tout moment.                                                                                                    |
| Police                 | Sélectionner dans ce menu déroulant la police d'écriture à utiliser.                                                                                                    |
| Taille L x H           | Les polices d'écriture sont par défaut à taille fixe. Mais vous pouvez moduler leur largeur<br>et hauteur par un rapport de 1 à 4. Exemple :                                                                                          |
|                        | TAILLE TAILLE TAILLE                                                                                                    |
| <b>1</b> à <b>5</b>    | Calque associé à l'objet de texte. Ces boutons font écho aux boutons bleu d'affichage de calque sur la barre d'outils masques.                                                                                                    |

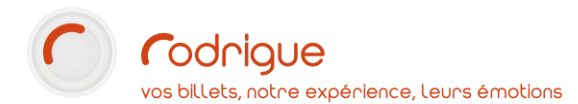

## A propos de la justification

Le titre du spectacle est un élément important sur le billet, aussi il est souvent imprimé dans une taille conséquente. Cela pose parfois de soucis lorsque le titre du spectacle est long, rendant quelques fois nécessaire l'usage d'une maquette spécifique.

Depuis la version 3.1.32 de Rodrigue il existe la possibilité de « justifier » une ligne, c'est-à-dire de faire en sorte qu'elle fasse toujours la même longueur quel que soit son contenu.

Voici par exemple la même maquette, sur laquelle le champ titre est justifié avec une longueur de 99 :

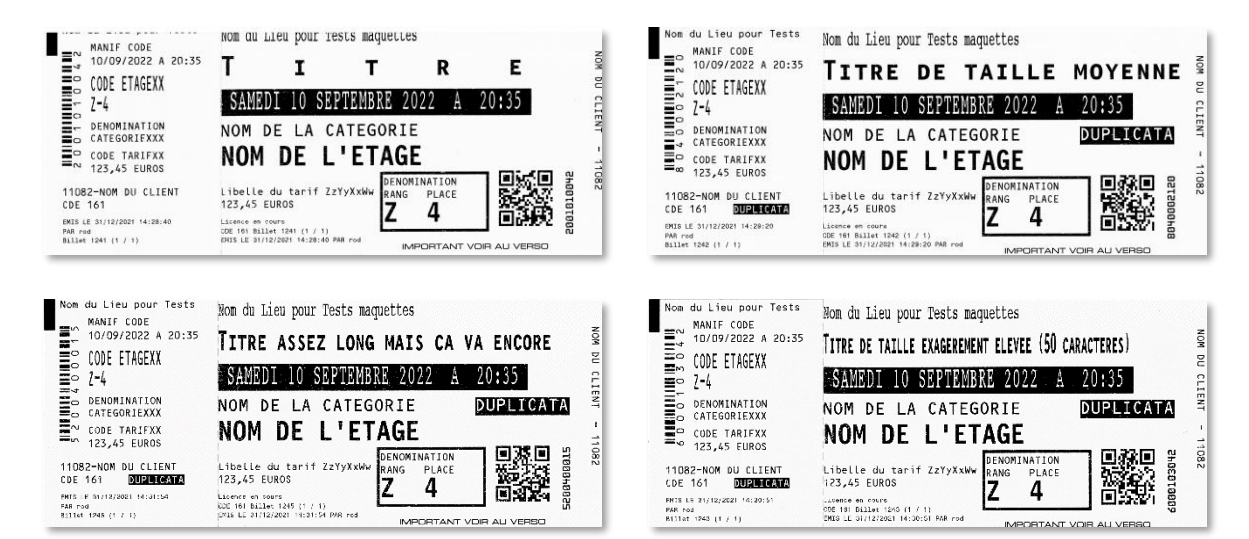

## Calques

On peut attribuer **un calque** (entre 1 et 5) à un objet dans la vue propriété.

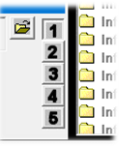

-2 -3 -4 -5

On peut ensuite activer ou désactiver l'affichage des calques dans la barre d'outils du haut.

**1** 

Cette fonctionnalité est particulièrement utile pour ne pas être gêné par l'affichage d'un objet trop grand (par exemple, une image positionnée sur l'intégralité de la maquette).

Dans le même esprit, on peut regrouper les objets présents sur la souche dans le calque 1, et les autres sur le calque 2.

L'affichage et le masquage des calques ne sert que pour faciliter l'utilisation de Gutenberg. Si vous souhaitez masquer temporairement un objet lors de l'impression de la maquette, sélectionnez la case « désactivé » dans les paramètres de l'objet.

## Rendu des polices d'écriture sur une imprimante Boca

Gutenberg n'est pas un logiciel dit « wysiwyg » ("what you see is what you get"), autrement dit, le rendu à l'écran ne correspond pas exactement à ce qui sera visible sur les billets imprimés.

| Feat 1     | 1077 M     |            |            |
|------------|------------|------------|------------|
| 0CKR 1     | 664.5.000  | ORATOR     | ORATOR     |
| Font 2     | Fant 2     |            |            |
| small OCRB | small QCRB | Large OCRB | Large OCRB |
| OCRB       | OCRE       | Script 2   | Script 2   |
| OCRA 2     | OCRA 2     | Courier 2  | Courier 2  |
| Prestige   | Prestige   | Courier 1  | Courier 1  |

Voici un exemple du rendu à l'impression de quelques polices d'écriture :

Les principales polices disponibles en 1x1 (taille réelle) ♪

| 28 Mut a zak dug a je blat di fu la pie<br>282 Portez ce vieux whisky au juge blond qui fume la pipe<br>283 Portez ce vieux whisky au juge blond qui<br>383 Portez ce vieux whisky au juge blond qui<br>384 Portez ce vieux whisky au juge blond qui<br>384 Portez ce vieux whisky au juge blond qui<br>284 Portez ce vieux whisky au juge blond qui<br>284 Portez ce vieux whisky au juge blond qui<br>284 Portez ce vieux whisky au juge blond qui<br>284 Portez ce vieux whisky au juge blond qui<br>284 Portez ce vieux whisky au juge<br>484 Portez ce vieux whisky au jug | 1X1 Portez ce vieux whisky au juge blond qui fume la pipe<br>2X2 Portez ce vieux whisky au juge blond qui<br>2X3 Portez ce vieux whisky au juge blond qui<br>2X3 Portez ce vieux whisky au juge blond qui<br>2X4 Portez ce vieux whisky au juge blond qui<br>3X3 Portez ce vieux whisky au juge blond qui<br>3X4 Portez ce vieux whisky au juge blond qui<br>3X4 Portez ce vieux whisky au |
|----------------------------------------------------------------------------------------------------|----------------------------------------------------------------------------------------------------|
| Small OCRB                                                                                                    | OCRB                                                                                                    |
| 1x1 Portez ce vieux whisky au juge blond quitarse oces<br>1X2 Portez ce vieux whisky au juge blond qui fume l<br>2x2 Portez ce vieux whisky<br>2X3 Portez ce vieux whisky<br>2X4 Portez ce vieux whisky<br>2X4 Portez ce vieux whisky<br>Large OCRB                                                                                                    | 1x1 Pontez ce vieux whishy au juge blond gui fume la pipe serier 2<br>1X2 Portez ce vieux whishy au juge blond gui fume la pipe<br>2X2 Portez ce vieux whishy au jug<br>2X3 Portez ce vieux whishy au jug<br>3X2 Portez ce vieux whishy au jug<br>3X3 Portez ce vieux whish<br>3X3 Portez ce vieux wh<br>3X4 Portez ce vieux wh<br>Script 2                                                |
| 1X1 PORTEZ CE VIEUX WHISKY AU<br>1X2 PORTEZ CE VIEUX WHISKY AU JUGE BL<br>2X1 PORTEZ CE VIEUX<br>2X2 PORTEZ CE VIEUX<br>2X3 PORTEZ CE VIEUX                                                                                                    | 1X1 Portez ce vieux whisky su juge blond qui fume la presente<br>1X2 Portez ce vieux whisky au juge blond qui fume la pipe<br>2X1 Portez ce vieux whisky au j<br>2X2 Portez ce vieux whisky au j<br>2X3 Portez ce vieux whisky au j<br>3X2 Portez ce vieux v<br>3X3 Portez ce vieux v<br>3X4 Portez ce vieux v                                                                             |

| 1X1       | PORT | ΕZ | CE | ۷I | EU) | Х | WHIS | KΥ | AU |    |    |   | 1 |
|-----------|------|----|----|----|-----|---|------|----|----|----|----|---|---|
| 1X2       | Port | ΈZ | CE | ۷I | EU) | X | WHIS | KY | AU | JU | GE | B | L |
| 2X        | 1    | Р  | OR | Т  | E   | Z | С    | Ξ  | V  | I  | E  | U | 2 |
| 2X        | 2    | P  | OR |    | E   | Ζ | С    | E  | ۷  | I  | E  | U |   |
| <u>2X</u> | 3    | P  | OR | T  | E   | Z | C    |    |    | I  | E  | U |   |

Orator

De par leur petite taille, Font 1 et Font 2 sont imprimées ici en 2x2 Les autres sont imprimées en 1x1

Alphabet des principales polices (taille réelle)

OCRA 2 Aa Bb Cc Dd Ee Ff 5g Hh Ii Jj Kk Ll Mm Nn Oo Pp ûq Rr Ss Tt Uu Vv Ww Xx Yy Zz Script 2 Aa Bb Cc Dd Ee F& Gg Hh Ii Jj Kk Ll Mm Nn Oo Pp Qq Rr Ss T Font 1 (2x2) Aa Bb Cc Dd Ee Ff Gg Hh Ii Jj Kk Li Mm Nn Oo Pp Qa Rr Ss Tt Uu Yv Ww Xx Yy Zz Font 2 (2x2) Aa Bb Cc Dd Ee Ff Gg Hh Ii Jj Kk Ll Mm Nn Oo Pp Qq Rr Ss Tt Uu Vv Ww Xx Yy

Large OCRB Aa Bb Cc Dd Ee Ff Gg Hh Ii Jj Kk Ll Mm Nr Prestige Aa Bb Cc Dd Ee Ff Gg Hh Ii Jj Kk Ll Mm Nn Oo Pp Qq Rr ORATOR AA BB CC DD EE FF GG HH II JJ Courrier 2 Aa Bb Cc Dd Ee Ff Gg Hh Ii Jj Kk Ll Mm Nn Oo Pp Qq Rr Ss Tt Uu Vv Ww Xx Yy Zz

OCRB Aa Bb Cc Dd Ee Ff Gg Hh Ii Jj Kk Ll Mm Nn Oo Pp Qq Rr Ss Tt Uu Vv Ww Xx Yy Zz

OCRA 1

OCRA 2

| The sense of head in water on water care for the table section.       |
|-----------------------------------------------------------------------|
| 22 NREE GE HOUL NESN HI ALKE LAN OL RIE HE PHY DE-GAMO                |
| AND PORTET OF OTHER AND AND PLANE BLOKE BUS FURE IN PLAN INCOMENT     |
| AX2 PORTEZ DE VITHX WRISKY AU JUGE BLOND QUI FUME LA PIPE 1234567010  |
| 2X3 PORTEZ CE VIEUX WHISKY RU JUGE BLOND QUI FURE LA PIPE 1234567840  |
| 3X2 PORTEZ CE VIEUX WHISKY AU JUGE BLOND QUI FUME I B PIPE 1234567840 |
| 3X3 PORTEZ CE VIEUX WHISKY AU JUGE BLOND QUI FUME LA PIPE 1234567890  |
| 3X4 PORTEZ CE VIEUX WHISKY AU JUGE BLOND QUI FUME LA PIPE 1234567890  |
| 4X3 PORTEZ CE VIEUX WHISKY AU JUGE BLOND QUI FUME LA PIPE 123         |
| 4X4 PORTEZ CE VIEUX WHISKY AU JUGE BLOND DUT FUME LA PIPE 123         |

| 1%1 Portez | ce vieux | whisky a  | au juge blon     | d qui fume la | pipe |       |       |    |
|------------|----------|-----------|------------------|---------------|------|-------|-------|----|
| 1%4 Portez | ce vieux | WHI1SKY A | an Inde prou     | a dar inwe re | pipe |       |       |    |
| 3¥3 62     | ntez     | - e e     | VIEUX            | whisky        | au   | Juge  | hlond | du |
|            | n cez    | ~~        | , and the second | wii12.21( y   |      | 2.22- |       | -1 |
| 5X3 PC     | ortez    | ce        | vieux            | whisky        | au   | juge  | plond | qu |
| 3X5        | Por      | •te       | z ce             | vieu          | ч×   | whi   | sky   | au |
| EXE        | Por      | te:       | z ce             | vieu          | IX.  | whi   | skv   | aι |
|            | -        | 1         |                  |               |      |       |       |    |
| 784        | Por      | ٠te.      | z ce             | Vieu          | IX - | whi   | SKV   | au |
|            |          |           |                  |               |      |       |       |    |
| 4 X 7      | P        | or        | tez              | Ce            | v    | ie    | ux    | ωł |
|            | •        | ÷.        |                  |               |      |       |       |    |

Courrier 2

| TVY LOLDES DE ALERY WITSPÅ UN Jude proud der inne in b | The              |
|--------------------------------------------------------|------------------|
| 2X1 Portoz ce vieux whisky                             | au juge blond gu |
| 2X2 Portez ce vieux whisky                             | au juge blond qu |
| 2X3 Portez ce vieux whisky                             | au juge blond qu |
| 3X2 Portez ce vieu                                     | x whisky au      |
| 3X3 Portez ce vieu                                     | x whisky au      |
| 3X4 Portez ce vieu                                     | x whisky au      |
| 4X4 Portez ce.                                         | vieux wł         |

Courrier 1

|--|

| 1%1 Portez | ce vieux w | hisky au   | juge blom | d qui tume La | pipe         |        |       |                        |
|------------|------------|------------|-----------|---------------|--------------|--------|-------|------------------------|
| 1X2 Portez | ce vieux w | tisky au   | juge blon | d qui fume la | pipe         | inde   | blond | au                     |
| 2X2 PC     | ortez      | ce v       | vieux     | whisky        | au           | juqe   | blond | qu                     |
| ית נאנ     | ortor      | 00 T       | ri ouv    | whicky        | 211          | า่มสุด | blond | ~<br>~                 |
| ZVD L      | ntez       | ce v       | Teny      | мптэка        | au           | Juye   | pronu | qu                     |
| 3X2        | Por        | tez        | ce        | vieu          | $\mathbf{x}$ | whi    | sky   | $\mathbf{a}\mathbf{u}$ |
| 3X3        | Por        | tez        | ce        | vie           | ıx           | whi    | skv   | au                     |
| 0110       | 1.01       |            |           |               |              |        | 1     |                        |
| 3X4        | Por        | tez        | ce        | vieu          | 1X           | whi    | skv   | au                     |
| A 37 4     | D          |            |           |               | _            |        |       | r                      |
| /1 X /1    |            | <b>N P</b> |           |               | ~ ~ /        | 1 ( )  |       | 1421                   |

| F | on | t | 1 |
|---|----|---|---|
|   |    |   |   |

| Por<br>Por | tez ( | ce vieux<br>Ce vieux | whisky<br>whisky | au juge bi<br>au juge bl | ond qui<br>ond qui | fume la<br>fume la | pipe<br>pipe | 333.000 | bland | ~  |
|------------|-------|----------------------|------------------|--------------------------|--------------------|--------------------|--------------|---------|-------|----|
| (2         | Pc    | rtez                 | ce               | vieuz                    | k wh               | isky               | au           | juge    | blond | qu |
| ζ3         | Po    | ortez                | се               | vieu                     | k wh               | isky               | au           | juge    | blond | qu |
| X          | 2     | Por                  | te               | Z C                      | 9 T                | /ieu               | ıx           | whi     | sky   | au |
| Χ.         | 3     | Por                  | te               | Z C                      | 9 V                | /1eu               | IX           | whi     | sĸy   | au |
| X          | 4     | Por                  | te               | Z C                      | <i>i</i> e         | 7ieι               | 1X           | whi     | sky   | au |

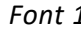

| 333 Portez ze view shisku av juge bland qui fune la pige  |
|-----------------------------------------------------------|
| 192 Portez ce vieux uhisky au juge hlondiqui fune la pipe |
| EX1 Portez or views whisky au juge blond qui fune 1s pipe |
| 2X2 Portez ce vieux whisky au juge blond qui fume la pipe |
| 2X3 Portez ce vieux whisky au juge blond qui fume la pipe |
| 2X4 Portez ce vieux whisky au juge blond qui fume la pipe |
| 3X3 Portez ce vieux whisky au juge blond qui fume la pipe |
| 3X4 Portez ce vieux whisky au juge blond qui fume la pipe |
| 4X3 Portez ce vieux whisky au juge blond qu               |
| 4X4 Portez ce vieux whisky au juge blond qu               |
|                                                           |

Font 2

2X1 Portez ce vieux whisky au juge blond qu 2X2 Portez ce vieux whisky au juge blond qu

2X3 Portez ce vieux whisky au juge blond qu 3X2 Portez ce vieux whisky au 3X3 Portez ce vieux whisky au 3X4 Portez ce vieux whisky au

blond qu

(V) Bostov op views which an inco

1X2 Portez ce vieux whisky au juge blond qui fume la pipe

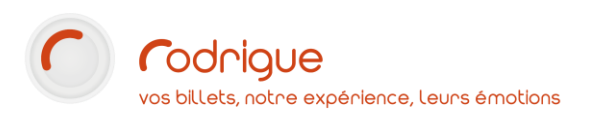

122 Notes to clear chains as lives bland out fame

282 Portoz ce uzeux which au juge blond avi fume 283 Portez ce vieux whisky au Jume blond mui fum-204 Portez ce vieux whisky av juse blond wui fume

3X3 Portez ce vieux whisky au Jume blond qui fum-3X4 Portez ce vieux whisky au juge blond qui fume

4X3 Portez ce vieux whisky au juge blond qui fume 4X4 Portez ce vieux whisky au juse blond sui fume

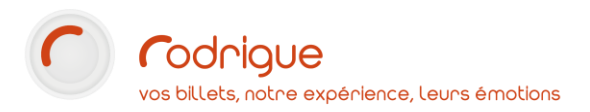

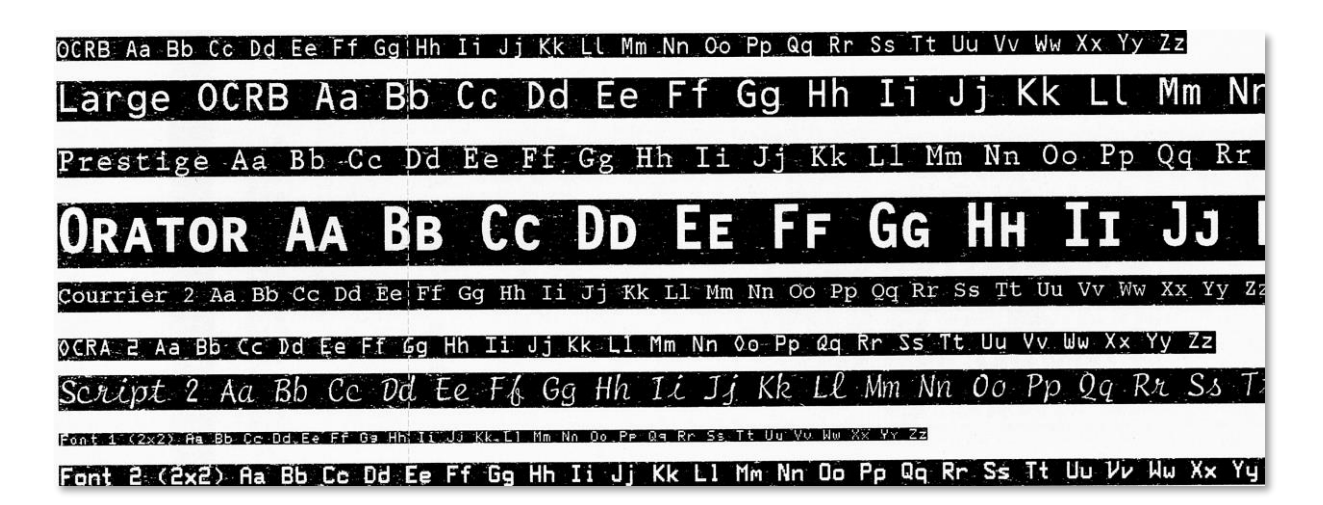

Affichage en vidéo inverse

| Querques exempti    | es de vallables adhisables pour les mag    |                           |
|---------------------|--------------------------------------------|---------------------------|
|                     | Nom du lieu                                | {LIEU_NOM}                |
| Infos Lieu          | Adresse du lieu 1                          | {LIEU_RUE1}               |
|                     | Adresse du lieu Code-Postal + Ville        | {LIEU_CP} {LIEU_VILLE}    |
| Infoc Cácneo        | Date format long                           | {SEANCE_DATE_LONGUE}      |
| intos seance        | Heure de la séance                         | {SEANCE_HEURE}            |
|                     | Libellé de la Catégorie de la place        | {PLACE_LIB_CATEG}         |
|                     | Libellé de l'étage de la place             | {PLACE_LIB_ETAGE}         |
| Infos Place         | Libellé de la dénomination de la place     | {PLACE_LIB_DENOM}         |
|                     | Rang de la place                           | {PLACE_RANG}              |
|                     | Numéro de la place                         | {PLACE_NUMERO}            |
|                     | Montant total de la place en Euros         | {PLACE_MONTANT_GLOBAL_EU} |
| Infos Montant place | Montant de la place hors frais             | {PLACE_MONTANT}           |
|                     | Montant des frais                          | {PLACE_MONTANT_DG}        |
|                     | Nom du client                              | {CLIENT_NOM}              |
|                     | Numéro du client                           | {CLIENT_NUMERO}           |
|                     | Date d'édition du billet                   | {EDITION_DATE}            |
| Infee Deceier       | Code de l'opérateur ayant édité le dossier | {EDITION_OPERATEUR}       |
| intos Dossier       | Numéro de commande                         | {COMMANDE_NUMERO}         |
|                     | Numéro fiscal du billet                    | {BILLET_NUMERO}           |
|                     | Numéro du billet dans le dossier           | {BILLET_POSITION}         |
|                     | Nombre de billets total dans le dossier    | {BILLET_NOMBRE}           |

## Quelques exemples de variables utilisables pour les maquettes de billets

Une liste plus complète des variables utilisables figure en annexe

## Marqueur de duplicata

Attention : Il faut également faire apparaître la variable DUPLICATA sur vos maquettes : Marqueur de Duplicata {DUPLICATA}. Sans cet élément vous ne serez pas en mesure d'éditer de duplicata pour tout spectacle utilisant la maquette.

## Conditions

| Cutenberg v1 9.86 - [                                               | Maquette de Billet - MAQUETTE NUMER | ROTEEL                                                     |  |
|---------------------------------------------------------------------|-------------------------------------|------------------------------------------------------------|--|
| <ul> <li>Gutenberg v1.5.00 - [</li> <li>Fishiers Edition</li> </ul> | 2                                   |                                                            |  |
| · Fichiers Edition                                                  |                                     |                                                            |  |
| D 🚅 🖬 👗 🛍 🛍                                                         | 1 🗗 🖾 🛛 🧿                           |                                                            |  |
| Outils                                                              | # Q 125% V JER JER                  |                                                            |  |
| <b>₩ ⊕</b> A Ⅲ                                                      | 1 2 3 4                             | 5 6 7 8 9 10 11 12 13 14 1                                 |  |
|                                                                     |                                     |                                                            |  |
| 1                                                                   | [10/12/99] A [20h30]                | [Adresse Lieu 1]<br>[Adresse Lieu CP] [Adresse Lieu VIIIe] |  |
| Fonctions                                                           | DRCH] - (FAU_ORCH]                  | [Le Cid]                                                   |  |
| [                                                                   |                                     |                                                            |  |
| <b>≤</b> ΩØ                                                         | DUPLICATA)                          | [Vendredi 10 Décembre 1999] A [20h30]                      |  |
| E 3                                                                 | DAT-1]                              | [Orchestre] - [Fauteuli d'Orches                           |  |
| Ē                                                                   | PL. TAR                             | [Categorie 1] PLACEWERDUBRE                                |  |
| E 4                                                                 | <b>DIRATUJE</b> UROS                |                                                            |  |
| E                                                                   | IDUROND Marcell-[25679]             | [Plein Tarif]                                              |  |
| Ε.                                                                  | [DOPOND marcel]-[55070]             |                                                            |  |
| E °                                                                 | CDE [80]                            |                                                            |  |
| ÷                                                                   | EMIS LE [01/02/99 20h19]            | [8084057801]                                               |  |
| E.                                                                  | Billet [46978] ([3] / [4])          | CDE [80] Billet (48978) ((3) / [4])                        |  |
| t t                                                                 |                                     |                                                            |  |

Un texte peut faire l'objet d'une condition, c'est-à-dire qu'il sera visible ou invisible selon une règle préétablie.

Pour définir une condition, on « teste » un ou plusieurs champs.

Pour ouvrir le module condition, cliquez sur 🖄

| Saisie des conditions d'affichage du | champ:           |   |         |         |
|--------------------------------------|------------------|---|---------|---------|
| Nom du Champ                         | Ope              | r | Valeur  |         |
|                                      | -                | • |         | P       |
|                                      | -                | • |         | P       |
| ET                                   | · =              | - |         |         |
| ET                                   | <br>             | - |         |         |
| ET                                   |                  |   |         |         |
| ET                                   |                  |   |         |         |
| ET                                   |                  | - |         |         |
| ET                                   | -                | _ |         |         |
|                                      | <u>▼</u>  =      | - |         | /       |
| Toutes les conditions doive          | ent être réunies | ] | Valider | Annuler |

On indique à gauche le nom du champ à tester Au centre l'opérateur (égal, inférieur, supérieur, différent de...) A droite la valeur Si vous testez plusieurs champs, il convient d'indiquer dans le menu déroulant en bas a gauche si Toutes les conditions doivent être réunies (ET-ET-ET...) ou si seulement une condition doit être validée (OU-OU-

OU...)

Pour indiquer plus facilement certaines conditions, on peut appeler **l'assistant conditions** à l'aide du bouton

| Type de T | arifs  | Montant       | Section | Zone | Info. com | olémentai |
|-----------|--------|---------------|---------|------|-----------|-----------|
| Catégorie | s De   | énominations  | Etages  | Cont | ingents   | Réserve   |
|           |        |               |         |      |           |           |
| Lieu:     | (1) Tł | HEATRE DE L'E | MPIRE   |      | •         |           |
| (10001)   | FAUTEU | IL            |         |      |           |           |
| (10002)   | STRAPO | NTIN          |         |      |           |           |
|           |        |               |         |      |           |           |
|           |        |               |         |      |           |           |
|           |        |               |         |      |           |           |
|           |        |               |         |      |           |           |
|           |        |               |         |      |           |           |
|           |        |               |         |      |           |           |
|           |        |               |         |      |           |           |
|           |        |               |         |      |           |           |
|           |        |               |         |      |           |           |
|           |        |               |         |      |           |           |
|           |        |               |         |      |           |           |
|           |        |               |         |      |           |           |

L'assistant conditions peut se révéler utile lorsque votre condition fait appel à des éléments intrinsèques d'un plan tel que

- Des catégories
- Des dénominations
- Des étages
- etc...

Il vous permettra de remonter rapidement le code de l'élément que vous voulez tester.

## Exemples de conditions

## Test sur tarif

SI mon tarif utilisé est INVITATION → j'affiche GRATUIT et le prix le plus élevé à coté

## SINON → j'affiche [MONTANT] € + [FRAIS] € DE FRAIS DE LOCATION

SI mon tarif est JEUNE -26ANS → j'affiche la phrase Un contrôle pourra être effectué en salle

## *Test sur une zone du plan*

Dans le cas d'un placement mixte numéroté / libre :

## SI l'étage est FOSSE → j'affiche DEBOUT PLACEMENT LIBRE

## SI l'étage est GRADIN → j'affiche [NOM\_ETAGE] [RANG] [PLACE]

## Test sur une dénomination

Si la dénomination est STRAP j'indique STRAPONTIN sur le billet

#### Test sur une réserve

Si la place vendue était dans la réserve **PASS CULTURE**, j'ajoute la mention **PASS CULTURE** sur le billet.

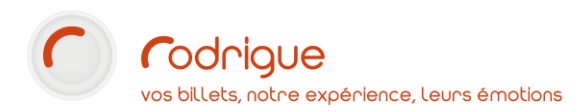

## Code à barres et QR code

L'intégration d'un code à barres ou d'un QR code est impératif si vos billets font l'objet d'un contrôle d'accès, et ce, quel que soit le support du billet (thermique ou e-ticket).

Le billet étant ainsi « codé », il peut être scanné par les douchettes. Les douchettes sont en mesure de scanner invariablement tout type de code-barre ou QR-code que l'on peut mettre en place dans Gutenberg.

#### *Code 1 dimension*

Pour insérer un code à barres, cliquez sur le bouton puis cliquez sur l'endroit où vous souhaitez le placer.

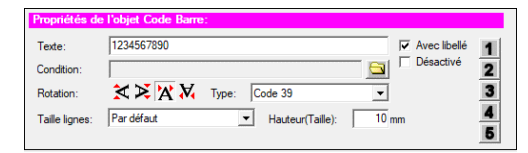

La fenêtre Propriétés de l'objet Code Barre apparaît.

| Texte        | Indiquez ici le texte que doit contenir le code.<br>Par défaut, la variable à utiliser est <b>{CRYPT_BILLET_NUMERO}</b>                                                                                                    |
|--------------|----------------------------------------------------------------------------------------------------|
| Rotation     | Comme un texte, le code peut être imprimé horizontalement ou verticalement.<br>Nous recommandons la présence de <b>deux codes dans chaque sens</b> sans chevauchement.                                                                                                    |
| Туре         | Il existes plusieurs normes de codes à barre.<br>Nous recommandons l'utilisation du <b>code 128</b> dont la norme est plus récente.                                                                                                    |
| Taille ligne | Chaque code-barre peut avoir un élargissement qui définira sa taille en longueur.<br>Un <b>élargissement de 3 à 5</b> suffit généralement pour une bonne lisibilité.                                                                                                    |
| Hauteur      | De même, vous pouvez définir la hauteur du code-barre.<br>Une hauteur de <b>3 à 5 mm sur la souche</b> et de <b>5 à 10 mm sur le billet</b> suffisent<br>généralement pour une bonne lisibilité.                                                                                 |
| Avec libellé | Si la case est cochée, le <b>contenu du code</b> sera indiqué en <b>texte juste en dessous</b> .<br>Cependant, la police d'écriture n'est pas modifiable. C'est pourquoi nous<br>recommandons l'ajout d'un <b>objet texte séparé</b> avec le même contenu que le code-<br>barre. |
| Condition    | L'affichage d'un code-barre peut faire l'objet de Conditions (cliquez pour suivre)                                                                                                    |

## *QR-Code (code à 2 dimensions)*

Pour insérer un QR-Code, cliquez sur le bouton 🗱 puis cliquez sur l'endroit où vous souhaitez le placer.

| Propriétés o | le l'objet QR Code barre:           |                     |             |
|--------------|-------------------------------------|---------------------|-------------|
| Texte :      | www.rodrigue.fr                     | ÷.                  | Désactivé   |
| Condition :  |                                     |                     | ]           |
| Rotation:    | $\varkappa$ $\varkappa$ $\varkappa$ | Hauteur: 14 mm      | Version : 7 |
| Niveux de c  | orrection : M,15%                   | Taille (3 - 16) : 4 |             |
|              |                                     |                     |             |

La fenêtre **Propriétés de l'objet QR code** apparaît.

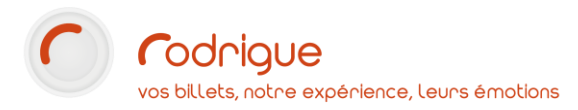

| Texte                   | Indiquez ici le texte que doit contenir le code.<br>Par défaut, la variable à utiliser est <b>{CRYPT_BILLET_NUMERO}</b>                                                                                                    |
|-------------------------|----------------------------------------------------------------------------------------------------|
| Rotation                | La rotation a ici moins d'intérêt que pour un code en 1 dimension.<br>La présence d <b>'un seul QR code</b> sur une maquette suffit généralement.                                                                                                    |
| Version                 | <ul> <li>Il existe plusieurs version de QR code, chacune pouvant contenir plus ou moins de texte.</li> <li>Attention, toutes les versions ne sont pas forcément compatibles avec la version du micrologiciel de votre imprimante BOCA<sup>1</sup> ! <ul> <li>La version 7 (par défaut) est constituée de 45 par 45 blocs et peut contenir selon le niveau de correction entre 93 et 224 caractères.</li> <li>La version 2 est constitué de 25 x 25 blocs, contenant de 20 à 47 caractères.</li> <li>La version 11 est constitué de 61 x 61 blocs, contenant de 200 à 468 caractères.</li> <li>La version 15 est constitué de 77 x 77 blocs, contenant de 321 à 758 caractères.</li> </ul> </li> <li>Un QR code en version 2 est donc largement suffisant pour contenir un numéro de billet, même au niveau de correction le plus élevé.</li> </ul> |
| Niveau de<br>correction | <ul> <li>Pour parer à d'éventuels défauts d'impression, les QR codes disposent d'un système de correction d'erreur. Grâce à un certain pourcentage de redondance des informations contenues, le code reste lisible dans la plupart des cas.</li> <li>Le niveau L contient 7% de redondance</li> <li>Le niveau M (par défaut) contient 15% de redondance</li> <li>Le niveau Q contient 25% de redondance</li> <li>Le niveau H contient 30% de redondance</li> <li>Plus le code est imprimé petit, plus il convient d'augmenter le niveau de correction.</li> </ul>                                                                                                    |
| Taille (3-<br>16)       | Définissez ici la taille intrinsèque du code.<br>Par exemple, <b>pour un code en version 7</b> , la <b>taille 3</b> donne un carré d'environ <b>1cm</b> de<br>côté, la <b>taille 16</b> un carré d'environ <b>6cm</b> de côté.<br>Une <b>taille 5</b> est généralement suffisante pour une bonne lisibilité.                                                                                                    |
| Condition               | L'affichage d'un QR code peut faire l'objet de Conditions (cliquez pour suivre)                                                                                                    |

<sup>&</sup>lt;sup>1</sup> La version 7 est en principe disponible sur l'intégralité du parc.

La version 2 est disponible à partir des micrologiciels **FGL46076**, **FGL46M44 & FGL46N6** ou plus récent La version 15 est disponible à partir des micrologiciels **FGL46M132 & FGL46N94** ou plus récent La version 11 est disponible à partir des micrologiciels **FGL46M138 & FGL46N100** ou plus récent Pour connaître la version du micrologiciel de votre Boca, appuyez sur le bouton TEST sur le côté droit. La version est indiqué sur le billet test en haut à droite juste en dessous du mot DOT.

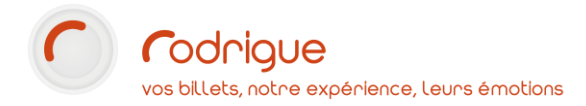

Rendu de différents codes-barres et QR-Codes sur une imprimante BOCA

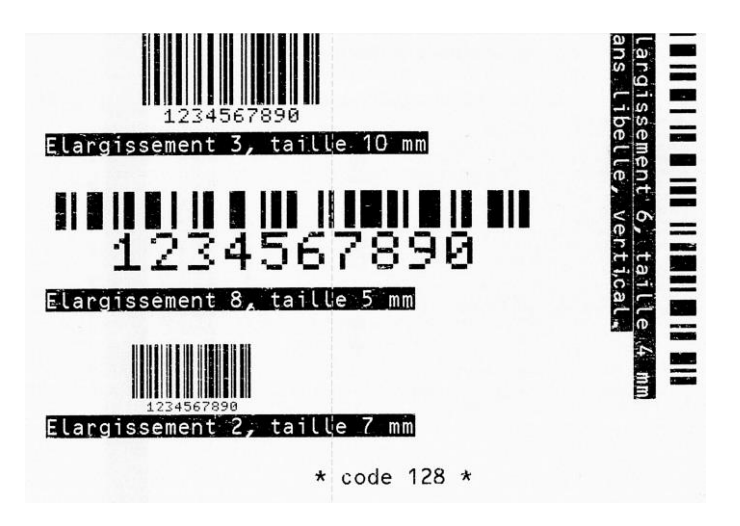

Différents codes-barres type 128 avec ou sans libellé (taille réelle)

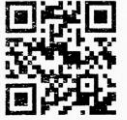

Version 2

Taille 7

Correction M (15%)

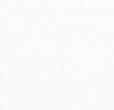

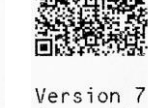

Version 7 Correction L (7%) Taille 4

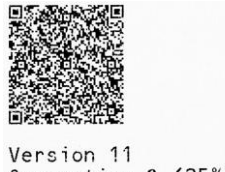

Correction Q (25%) Taille 3

Différentes versions de QR-codes (taille réelle)

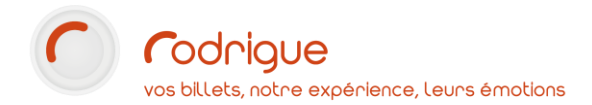

## Cadres

Pour insérer un cadre, cliquez sur le bouton 📮 puis cliquez sur l'endroit où vous souhaitez le placer.

| Propriétés de l'objet Graphique:<br>Taile: 10 x 10<br>Condition:<br>Epaisseur: 3                                                                                                    | 2<br>2<br>7<br>Désactive<br>4<br>5                                                                                                    | Indiquez la t<br>ainsi que so<br>L'affichage<br>Conditions.                                 | aille d<br>n <b>épais</b><br>d'un                                | u cadre<br>sseur.<br>cadre                                               | à insér<br>peut     | er ( <b>Lar</b> )<br>faire | <b>geur x Ha</b><br>l'objet | auteur)<br>d'une |
|----------------------------------------------------------------------------------------------------|----------------------------------------------------------------------------------------------------|---------------------------------------------------------------------------------------------|------------------------------------------------------------------|--------------------------------------------------------------------------|---------------------|----------------------------|-----------------------------|------------------|
| Nom du Lieu pour Tests<br>MANIF CODE<br>10/09/2022 A 20:39<br>CODE ETAGEXX<br>PMR-816<br>DENOMINATION<br>CATEGORIEXXX<br>CODE TARIFXX<br>123,45 EUROS<br>11082-NOM DU CLIENT<br>CDE 157 DUPLICATA<br>EMIS LE 30/12/2021 12:13:31<br>PAR rod<br>Billet 1237 (1 / 1) | Nom du Lieu<br>Test Ma<br>Ligne 1 man<br>SAMEDI<br>NOM DE<br>NOM DE<br>NOM DE<br>Libelle du<br>123,45 EURC<br>Licence en cours<br>CDE 157 Billet 12<br>EMIS LE 30/12/202 | pour Tests ma<br>aquettes<br>if<br>10 SEPTEMB<br>LA CATEG<br>DE L'ET<br>tarif ZzYyXxWw<br>S | quettes<br>Titr<br>RE 20<br>GORIE<br>TAGI<br>PENOM<br>RANG<br>PM | C Lor<br>22 A<br>22 A<br>2<br>1NATION<br>PLACE<br><b>R816</b><br>PORTANT | ng Aa<br>20;<br>DUP | aBbCc                      | DDDEem DU CLIENT - 11082    |                  |

Exemple d'un billet comportant un cadre de 30x16 épaisseur 10 pour faire mettre en valeur le placement

## Images (logos)

Il est également possible d'ajouter une image / un logo à une maquette de billet thermique.

Il existe néanmoins certaines contraintes techniques :

- Le fichier image doit impérativement être en noir et blanc et au format bitmap (\*.bmp), JPEG (\*.jpg), -GIF (\*.gif) ou Paintbrush (.pcx)
- Gutenberg considèrera toute image comme ayant une définition de **300DPI**. Si vous souhaitez par exemple un logo de 3cm en largeur sur 2cm en hauteur sur votre billet, il vous faudra un fichier de 354 par 236 pixels.
- En plus d'être ajouté à la maquette, le fichier logo doit être téléchargé vers toutes les imprimantes susceptibles d'imprimer la maquette. En cas de difficultés, n'hésitez pas à vous rapprocher de notre équipe Support.

Pour insérer un logo cliquez sur le bouton 🔛 puis cliquez sur l'endroit où vous souhaitez le placer.

| Proprietes de l'obj | a Lugu. |          |
|---------------------|---------|----------|
| Fichier Logo        | -       | 🖻 1      |
| Fond de carte       | I       | 2        |
| N° du Logo DOT:     | 0       | 3        |
|                     |         | -        |
|                     |         | -        |
| Désactivé           |         | <b>D</b> |

Cliquez sur le bouton 🖻 puis naviguez jusqu'au fichier logo.

Indiquez ensuite le numéro d'emplacement dans la mémoire de la BOCA.

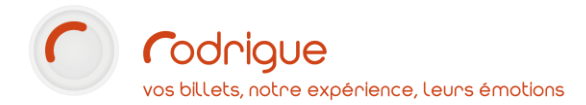

## Spécificités propres aux billets électroniques

Un **billet électronique**, aussi appelé **print@home** ou **e-ticket**, est un billet au format PDF ou imprimé par le client sur une feuille de papier A4.

#### Format de la maquette

Lorsque vous créez une maquette de billet électronique, voici les indications à renseigner dans l'écran de création :

**Type de support** : Ticket@Home

Hauteur : 297mm (29,7 cm)

Largeur : 210mm (21 cm)

Pas de coupon

| Création d'une nouvelle m | aquette de Documen | t             |            |     |         |
|---------------------------|--------------------|---------------|------------|-----|---------|
| 5                         |                    |               |            |     |         |
| Bordereau de<br>Recette   | Facture            | Document      | Etiquet    | tes |         |
|                           |                    |               |            |     |         |
| Carte Plastique           | Billets Rodrigue   |               |            |     |         |
| Configuration du B        | illet:             |               |            |     |         |
| Image de fond:            |                    | Type de       | support:   |     |         |
| Aucune                    | •                  | Ticket@       | Home       |     | •       |
|                           |                    | Hauteur du    | Billet:    | 297 | mm      |
|                           |                    | Largeur du    | Billet:    | 210 | mm      |
|                           |                    | Coupon (      | Gauche:    | 0   | mm      |
|                           |                    | Coupon Coupon | Central:   | 0   | mm      |
|                           |                    |               |            |     |         |
|                           |                    |               | <u>0</u> K |     | Annuler |

#### Texte HTML

Si votre maquette de billet électronique n'est destiné qu'aux envois de billet par e-mail (commande Thémis ou envoi PDF à partir du guichet), vous pouvez inclure dans le texte du code HTML.

Ce code peut-être des balises de mise en forme comme du texte <b>**en gras**</b> ou <i>*en italique*</i>, ou bien encore des balises de paragraphe pour justifier un bloc.

## Attention ! Si votre maquette de billet électronique est destinée à être imprimée directement au guichet sur une imprimante A4 Classique, n'incluez pas de code HTML.

Pour des conseils sur l'utilisation de code HTML dans vos billets électroniques, n'hésitez pas à vous rapprocher du Support Rodrigue.

#### Images

Il est possible d'intégrer une ou plusieurs images, et noir et blanc ou en couleur.

Si vous souhaitez intégrer un fond de billet, c'est-à-dire une **image couvrant l'intégralité de la page A4**, il vous faudra une image faisant **2480 par 3508 pixels**. Cela peut être utile pour une maquette de carte cadeau, mais aussi pour personnaliser au maximum un billet de spectacle.

Dans les propriétés de l'objet logo, il conviendra d'attribuer un calque afin de pouvoir ajouter, modifier et déplacer des objets texte sans être gêné par l'objet image.

Pour plus d'infos, référez-vous au chapitre Calques (cliquez pour suivre)

Sélectionner une maquette Toutes les maquettes -

**Attention**, pour la **vente internet**, il y a une manipulation supplémentaire à prévoir après avoir sauvegardé votre maquette dans Gutenberg :

| 🖌 Gestion 🗸 🗸                 | Dans l'admin Thémis, naviguez jusqu'à <b>Logos maquettes de billets</b>                                               |  |  |  |
|-------------------------------|----------------------------------------------------------------------------------------------------|--|--|--|
| - Utilisateurs                | que l'on retrouve dans l'onglet Gestion.                                                                              |  |  |  |
| Logos maquettes de<br>billets | Toutes vos maquettes de e-billet existantes vont s'afficher, avec<br>une ligne pour chaque logo qu'elles contiennent. |  |  |  |

| Afficher view diéments Rechercher |                          |                  |                  |                                                                                                    |                               |               |              |                              |          |
|-----------------------------------|--------------------------|------------------|------------------|----------------------------------------------------------------------------------------------------|-------------------------------|---------------|--------------|------------------------------|----------|
| ID                                | Libelle \$               | Position<br>X \$ | Position<br>Y \$ | Chemin complet \$                                                                                    | Existe<br>\$                  | Largeur<br>\$ | Hauteur<br>¢ | Poids : 🗢                    |          |
| PR                                | INT@HOME - Num           | néroté           |                  |                                                                                                    |                               |               |              | Poids :<br>4.462890625<br>Ko |          |
| 3                                 | PRINT@HOME<br>- Numéroté | 401              | 130              | \\172.30.200.91\customerfiles\TEST\0990\PAIEMENT\IMAGES\LogosMaquettes\3\PRINT@HOME - Numéroté_BMP01 | Oui                           | 401 px        | 130 px       | 4.462890625<br>Ko            | Modifier |
| PRINT@HOME - Libre                |                          |                  |                  |                                                                                                    | Poids :<br>197.16796875<br>Ko |               |              |                              |          |
| 4                                 | PRINT@HOME<br>- Libre    | 1120             | 1584             | \\172.30.200.91\customerfiles\TEST\0990\PAIEMENT\IMAGES\LogosMaquettes\4\PRINT@HOME - Libre_BMP01    | Oui                           | 1120 px       | 1584 px      | 184.79296875<br>Ko           | Modifier |
| 4                                 | PRINT@HOME<br>- Libre    | 1120             | 1584             | \\172.30.200.91\customerfiles\TEST\0990\PAIEMENT\IMAGES\LogosMaquettes\4\PRINT@HOME - Libre_BMP02    | Oui                           | 1120 px       | 1584 px      | 12.375 Ko                    | Modifier |

Pour ajouter ou modifier une image, cliquez sur Modifier dans la colonne de droite.

Lorsque le poids d'une image est indiqué en rouge, cela signifie que le e-ticket présente un risque d'être trop volumineux pour être correctement envoyé par mail.

**N'oubliez pas cette étape** lorsque vous mettez à jour un visuel. Vous pourriez avoir fait la modification dans Gutenberg mais ce serait encore l'ancienne version qui serait envoyée aux clients.

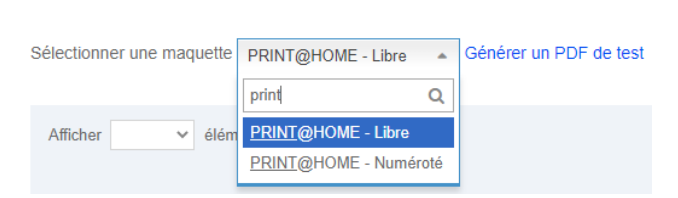

Pour tester une maquette, sélectionnez-la dans le menu déroulant tout en haut de la page.

Cliquez ensuite sur Générer un PDF de test. A l'exception notable des variables exprimées entre **{accolades}**, le reste de la mise en page est conforme au résultat final.

## Mentions obligatoires sur un billet de spectacle : ce que dit la loi

## Extrait du bulletin officiel des finances publiques-impôts du 5 décembre 2007<sup>2</sup>

## **3.** Mentions obligatoires

## a. Billets issus d'une billetterie manuelle ou automatisée

## 190

Chaque partie du billet ainsi que la souche doivent comporter les mêmes mentions conformément aux dispositions du III de l'article 50 sexies B de l'annexe IV au CGI.

Ces mentions sont les suivantes :

- le nom de l'exploitant ;

- le numéro d'ordre du billet, tiré d'une série ininterrompue ;

- la catégorie de la place à laquelle celui-ci donne droit ;

- le prix global payé par le spectateur ou, s'il y a lieu, la mention de la gratuité ;

- le nom du fabricant ou de l'importateur si l'exploitant a eu recours à des carnets ou à des fonds de billets pré-imprimés.

## b. Billets issus d'un système informatisé comportant l'impression d'un billet

## 200

Les dispositions du **II de l'article 50 sexies B de l'annexe IV au CGI** prévoient que les billets issus de systèmes informatisés comportant l'impression d'un billet doivent répondre aux obligations prévues par le cahier des charges annexé à l'arrêté du 5 octobre 2007.

Chaque billet imprimé doit comporter les mentions suivantes :

- l'identification de l'exploitant ;

- le nom du spectacle et, le cas échéant, le numéro (ou l'horaire) de la séance à laquelle il donne droit ;

- la catégorie de places à laquelle il donne droit ;

- le prix global payé par le spectateur ou la mention de gratuité ;

- le numéro d'opération attribué par le système de billetterie ;

- en cas de pré-vente, l'identification de la séance pour laquelle il est valable ainsi que celle de la date et du lieu de vente (nom du réseau distributeur).

Le système doit enregistrer et conserver ces différentes informations en précisant que l'opération a donné lieu à l'impression de billets.

<sup>&</sup>lt;sup>2</sup> http://bofip.impots.gouv.fr/bofip/1054-PGP.html?identifiant=BOI-TVA-DECLA-20-30-20120912

## LES MAQUETTES DE DOCUMENTS

Que ce soit un reçu de caisse, une confirmation de commande, une facture proforma ou un devis, les possibilités de création de **documents imprimables au guichet** (dans le module RECHERCHE) sont particulièrement étendues.

Comme pour les maquettes de billets, vous avez la possibilité de piocher dans un large catalogue de variables.

## Création

Cliquez sur la petite page blanche

Dans le type de maquette, cliquez sur le type de document à créer puis sur OK

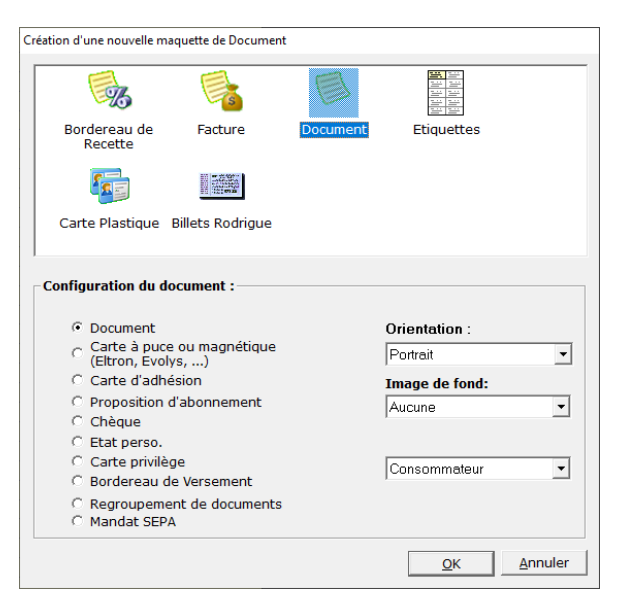

Si l'objectif est de créer un reçu de caisse, une facture acquittée, un devis... choisissez la première option, **Document**.

## Insérer du texte et des variables

Cliquer sur « insérer un texte » (dans les outils clic sur A)

Et positionner votre texte à l'endroit souhaité sur le document

| D 🚅 🖬   👗 🖻 |                                                 |
|-------------|-------------------------------------------------|
| Outils      | Tester le Paramétrage Imprimer la Configuration |
|             |                                                 |
|             |                                                 |
|             |                                                 |
|             |                                                 |
| Fonctions   |                                                 |
| 12 릭        |                                                 |
|             |                                                 |
|             | NOUVEAU TEXTE                                   |
|             |                                                 |
|             |                                                 |
|             |                                                 |
|             |                                                 |
|             |                                                 |
|             |                                                 |
|             |                                                 |
|             |                                                 |
|             |                                                 |
|             |                                                 |
|             |                                                 |
|             |                                                 |
|             |                                                 |

Dans la partie basse, sélectionner le libellé « NOUVEAU TEXTE » et le remplacer par une variable disponible dans la liste à droite en double-cliquant cette variable (cela remplacera automatiquement le texte) :

| Propriétés de          | e l'objet Texte:                | Constantes et Expressions:                                                                                    |
|------------------------|---------------------------------|----------------------------------------------------------------------------------------------------|
| Libellé:<br>Condition: |                                 | Date de paiement<br>IDENTITE_ACOMPTE: Montant de l'Acompte<br>IDENTITE_CREDIT: Montant du Crédit              |
| Police:                | @Arial Unicode MS ▼ Taille: 9 ▼ | IDENTITE_ID: Numéro de l'identité<br>IDENTITE_NOM: Nom de l'identité<br>IDENTITE_PRENOM: Prénom de l'identité |

Renouveler autant de fois que vous avez de variables à insérer sur votre ligne :

Propriétés de l'objet Texte:

Libellé: {IDENTITE\_NOM} {IDENTITE\_PRENOM}

| {IDENTITE_APPELLATION} {IDENTITE_NOM} {IDENTITE_PRENOM} |
|---------------------------------------------------------|
| {IDENTITE_ADRESSE_*}                                    |
| {IDENTITE_CP} {IDENTITE_VILLE}                          |
| {IDENTITE_PAYS}                                         |
|                                                         |
|                                                         |
|                                                         |
|                                                         |
| i!                                                      |

Comme pour les maquettes de billets, vous pouvez combiner des variables et des constantes :

Pour un montant de : {RECAP\_PAIEMENT\_MONTANT\_\*} Euros en {RECAP\_PAIEMENT\_MODE\_\*}

Pour référence, le montant de votre crédit est de {IDENTITE\_CREDIT}.

**NB** : Les variables dont le libellé se termine par le symbole \_\* sont les BOUCLES. Leur contenu est récursif, c'est-à-dire qu'il s'affichera sur autant de lignes que nécessaire.

Dans l'exemple suivant, la variable **{IDENTITE\_ADRESSE\_\*}** s'affiche différement selon le client choisi :

| Maquette                                                                                                    | Résultat Client 1                                                | Résultat Client 2                                                                                                    |  |  |
|----------------------------------------------------------------------------------------------------|------------------------------------------------------------------|----------------------------------------------------------------------------------------------------|--|--|
| {IDENTITE_ID}<br>{IDENTITE_NOM} {IDENTITE_PRENOM}<br>{IDENTITE_ADRESSE_*}<br>{IDENTITE_CP} {IDENTITE_VILLE} | 444<br>Mahe Marine<br>14 rue du Gue Jacquet<br>36000 CHÂTEAUROUX | 643<br>FAVREAU Marie-Louise<br>70 rue Jean Vilar<br>Appartement C<br>Porte face gauche<br>Boite postale C96<br>33130 BÈGLES |  |  |
| La cliente 444 n'a qu'une ligne d'adresse, la cliente 643 en a quatre.                                      |                                                                  |                                                                                                    |  |  |

## Conditions

L'affichage d'une ligne peut faire l'objet d'une condition. **Si la condition est validée, la ligne s'affiche**, dans **le cas contraire, elle n'est pas visible**.

| Propriétés de l'objet Texte: |                                               |  |  |  |  |  |
|------------------------------|-----------------------------------------------|--|--|--|--|--|
| Libellé:                     | Votre crédit est de {IDENTITE_CREDIT} €.      |  |  |  |  |  |
| Condition:                   | {IDENTITE_CREDIT} > • 0                       |  |  |  |  |  |
| Police:                      | <police défaut="" par="">  Taille: 9</police> |  |  |  |  |  |
| Justification:               | 🖹 🗏 🔁 Options: 🖌 📕 🗖 🖉 🗌                      |  |  |  |  |  |
| Code*:                       | Format: Décal. en mm : 0                      |  |  |  |  |  |

Votre crédit est de {IDENTITE\_CREDIT} €.

Dans l'exemple suivant, si le client pour lequel on édite le document a un crédit, la ligne « *Votre crédit est de XX*  $\in$  » s'affiche.

Les lignes faisant l'objet d'une condition sont indiquées en bleu dans le paramétrage.

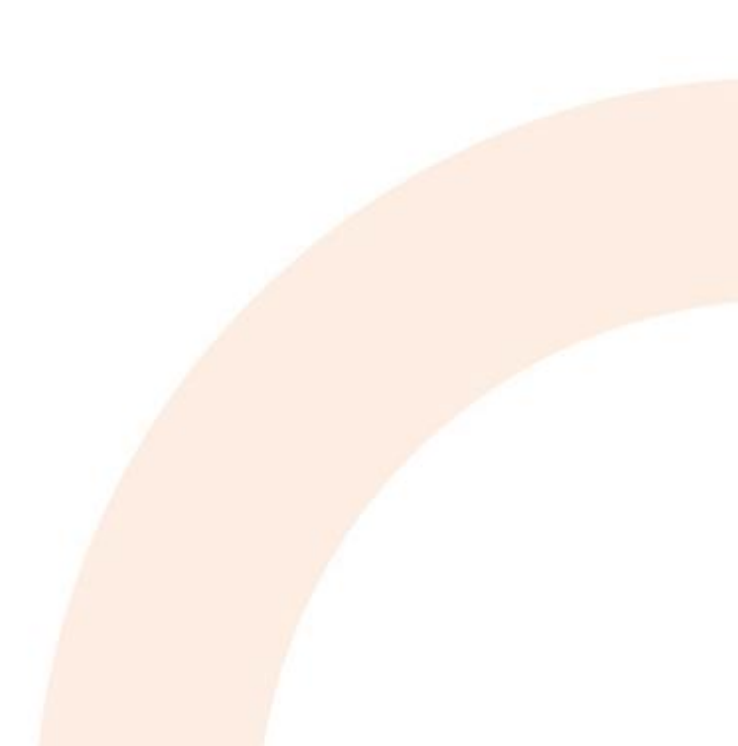

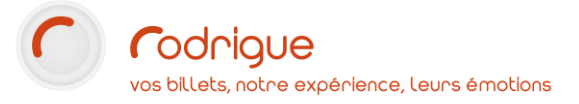

| Facture                                       |                                             |  |  |  |  |
|-----------------------------------------------|---------------------------------------------|--|--|--|--|
|                                               |                                             |  |  |  |  |
|                                               | {IDENTITE_ID}                               |  |  |  |  |
|                                               | {IDENTITE_NOM} {IDENTITE_PRENOM}            |  |  |  |  |
|                                               | {IDENTITE_ADRESSE_*}                        |  |  |  |  |
|                                               |                                             |  |  |  |  |
|                                               |                                             |  |  |  |  |
|                                               |                                             |  |  |  |  |
|                                               |                                             |  |  |  |  |
| - FACTURE ACQUITTEE                           | n°{DOC_COMPTEUR} -                          |  |  |  |  |
| Sannois, le {DATE_EDITION}                    | FACTURE ACQUITTEE                           |  |  |  |  |
|                                               |                                             |  |  |  |  |
| {IABLEAU_RECAP_CDE_"}                         |                                             |  |  |  |  |
|                                               |                                             |  |  |  |  |
|                                               |                                             |  |  |  |  |
|                                               |                                             |  |  |  |  |
| Pour un montant de : {RECAP_PAIEMENT_N        | IONTANT *3 Euros en (RECAP PAIEMENT MODE *3 |  |  |  |  |
|                                               |                                             |  |  |  |  |
| Pour référence, le montant de votre crédit es | t de {IDENTITE_CREDIT}.                     |  |  |  |  |
|                                               |                                             |  |  |  |  |
|                                               |                                             |  |  |  |  |
|                                               |                                             |  |  |  |  |
| La billetterie                                |                                             |  |  |  |  |
|                                               |                                             |  |  |  |  |
|                                               |                                             |  |  |  |  |
|                                               |                                             |  |  |  |  |
|                                               |                                             |  |  |  |  |
|                                               |                                             |  |  |  |  |
|                                               |                                             |  |  |  |  |
|                                               |                                             |  |  |  |  |
|                                               |                                             |  |  |  |  |
|                                               |                                             |  |  |  |  |

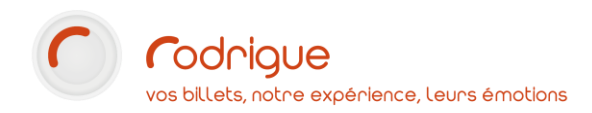

## Fonctionnalités spécifiques aux maquettes de documents

## En-têtes / pieds de page

Dans les propriétés d'un objet, en cliquant sur pour en-tête ou pour pied-de-page, il est possible de garantir que cet objet sera toujours positionné en haut ou en bas de document.

De même, si contenu du document nécessite une **impression sur deux pages**, l'en-tête et le pied de page **seront répétés en page suivante**.

Cette option peut vous être utile si vous avez un bloc avec quelques mentions légales, numéro de TVA, numéros de licence, etc...

## Champ modifiable avant impression

En cliquant sur le bouton  $2^{\circ}$  lorsqu'un objet texte est sélectionné, vous le rendez modifiable avant impression.

| Facture                                                                       | und the second second se | E En aperçu avant impression, les lignes concernées apparaissent en rouge.                                                                                                    |
|-------------------------------------------------------------------------------|----------------------------------------------------------------------------------------------------|----------------------------------------------------------------------------------------------------|
|                                                                               | 1049<br>DON DIEGUE<br>2 RUE DES TARTRES<br>95110 SANNOIS                                                                                                    | Pour modifier le champ, il faut faire un <b>clic droit</b> sur la ligne.                                                                                                    |
| Modification d'un libellé ()<br>2 RUE DES TARTRES<br>5000, QUAI DU PROMPT REN | ifort                                                                                                    | X<br>La modification du libellé se fait <b>ligne</b><br>par ligne.                                                                                                    |
| Facture                                                                       | 1049<br>DON DIEGUE<br>8000, QUAI DU PROMPT RENFORT<br>96110 SANNOIS                                                                                                    | Notez bien que cette modification ne<br>sera valable que pour cette<br>impression et ne changera pas le<br>compte client (qu'il conviendra de<br>mettre à jour en cas de modification<br>pérenne.) |

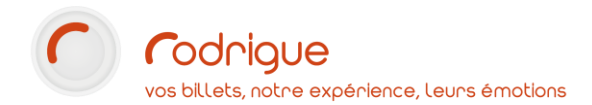

#### Format numérique

Qu'il s'agisse d'un **tableau contenant plusieurs valeurs** ou **juste d'un chiffre**, vous avez la possibilité de définir un **format numérique** à un élément.

| Format: 0.00 %<br>0.00 %<br>0.00 €<br>0.00 €<br>0.00 |   | Le champ peut être formaté<br>- en <b>pourcentage</b> (où 1=100%)<br>- en <b>monétaire</b><br>- ou en <b>chiffre</b>                                                                                                    |
|------------------------------------------------------|---|----------------------------------------------------------------------------------------------------|
| Format: 0.0000                                       | Ŧ | Il est également possible d'ajuster manuellement le formatage, pour rajouter par exemple plusieurs chiffres après la virgule.                                                                                                    |
| 0,2<br>0,2<br>0,2<br>0,2                             |   | <ul> <li>Dans cet exemple, ces quatre lignes contiennent toutes la valeur 0,2 mais ont respectivement le formatage :</li> <li>0.00%</li> <li>0.00€</li> <li>0.0000</li> <li>Aucun formatage spécifique</li> </ul> Dans Gutenberg, on ne voit pas de différence entre chacune des quatre lignes |
| 20,00 %<br>0,20 €<br>0,2000<br>0,2                   |   | mais voici le résultat en édition du document.                                                                                                    |

#### Décalage

Un document au format A4 est divisé en **55 lignes** de **5mm de haut**. Chaque ligne de texte est donc par définition espacée de 5mm en hauteur

En agissant sur le paramètre **Décal. en mm** avec une valeur positive ou négative, vous allez pouvoir monter ou descendre une ligne. En exemple ici avec la ligne centrale :

| Ligne du haut<br>Ligne centrale<br>Ligne du bas | Décal. en mm : 0  |
|-------------------------------------------------|-------------------|
| Ligne du haut<br>Ligne centrale<br>Ligne du bas | Décal. en mm : 1  |
| Ligne du haut<br>Ligne centrale<br>Ligne du bas | Décal. en mm : -2 |

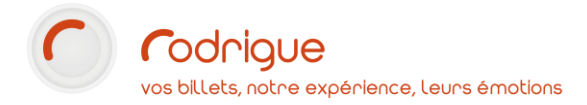

## Imprimer une maquette de document

Maintenant que vous avez une maquette, voici comme l'éditer dans divers endroits du logiciel.

## Dans la RECHERCHE

| 0       | 🚨 🔟 🔳 E/C 🟫        |        |   |
|---------|--------------------|--------|---|
|         | Facture acquittée  | $\sim$ | 8 |
|         |                    | $\sim$ | ÷ |
| السنغسا | Imprimer sélection |        |   |

Dans la vue **RECHERCHE**, on retrouve les documents **en bas à gauche, dans le menu déroulant du haut.** 

Sélectionnez le ou les dossiers concernés, puis la maquette de document, et enfin cliquez sur la petite imprimante à droite pour éditer le document.

#### En récapitulatif de commande

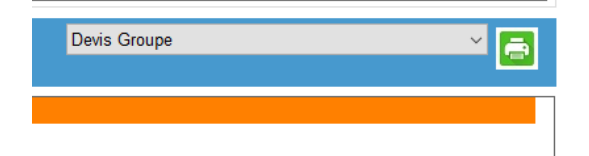

Lorsqu'on atteint le récapitulatif commande, la liste des documents se trouve à droite de l'écran, dans la barre bleue ou figure le numéro de commande.

## En paiement d'une commande

| ☑ Document de fin de vente |                    |  |  |  |
|----------------------------|--------------------|--|--|--|
| Facture acquittée          |                    |  |  |  |
| Carrier Encaisser          | Encaisser / Editer |  |  |  |

On retrouve en bas à droite au-dessus des boutons de validation une case à cocher **Document de fin de vente** ainsi qu'une **liste des documents** existants.

Cela permet d'éditer le document simultanément au paiement.

## **LES MAQUETTES DE FACTURES**

Les factures sont des types de document spécifique à la facturation.

Ils ne sont imprimables que dans le module **Compta** de la fiche client, ou bien En paiement d'une commande si le mode de paiement choisi est de type Facturation.

Le paramétrage et leur aspect sont globalement similaires aux **documents** classiques évoqués au chapitre précédent.

Pour plus d'informations sur la facturation, nous vous invitons à consulter le document → [TUTO] Comment utiliser la facturation dans Rodrigue

## **LES MAQUETTES DE RECETTES**

Gutenberg vous offre la possibilité de créer des modèles de bordereaux de recette que vous pourrez ensuite éditer à partir du menu **RAPPORTS > RECETTES**.

Ces maquettes peuvent-être très simples, en mentionnant par exemple seulement le détail de la TVA, mais aussi très précises si elles incluent les droits d'auteur, les droits SACD, les cotisations retraite...

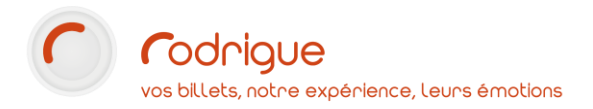

## Création

Cliquez sur le bouton **Nouvelle Maquette** □ sélectionnez l'option **Bordereau de Recette** →

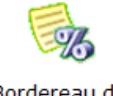

Bordereau de Recette

puis cliquez sur **OK** 

Le paramétrage d'une maquette de recette ressemble à un tableur, avec 41 lignes et 4 colonnes :

| SP (SP  | HERE Création de Maquettes v3 | .1.52 - [Maquette de Recette : N | louveau]            | - 🗆 X            |
|---------|-------------------------------|----------------------------------|---------------------|------------------|
| 🧱 Fic   | thiers Edition ?              |                                  |                     | _ & ×            |
| D 🖻     | 🔒 👗 🖻 🛍 🖆 🔯                   | 0                                |                     |                  |
| ₽Đ      | Tester le Paramé              | étrage Imprimer la Co            | nfiguration         |                  |
| Code    | Libellé                       | Base de calcul                   | Taux                | Montant          |
|         | А                             | В                                | С                   | D                |
| 1       |                               |                                  |                     |                  |
| 2       |                               |                                  |                     |                  |
| 3       |                               |                                  |                     |                  |
| 4<br>5  |                               |                                  |                     |                  |
| 6       |                               |                                  |                     |                  |
| 7       |                               |                                  |                     |                  |
| 8       |                               |                                  |                     |                  |
| 9       |                               |                                  |                     |                  |
| 10      |                               |                                  |                     |                  |
|         | Propriétée de la ligne de c   | aloul:                           | 1                   |                  |
| 3       | r toprietes de la lighe de c  |                                  |                     |                  |
| A - Lit | bellé:                        |                                  | Options: <b>G</b> I | Taille: 9        |
| B - Ba  | ase:                          |                                  | Format:             | ▼ Justif.: 📄 🚍 🚍 |
| C - Ta  | aux:                          |                                  | Format:             | ▼ Justif.:       |
| D - Ca  | alcul:                        |                                  | Format:             |                  |
| Condi   | tions:                        | •                                |                     |                  |
|         |                               | Ī                                |                     |                  |
|         |                               |                                  |                     |                  |

On peut ajouter ou supprimer des lignes en utilisant les boutons ➡ et ➡ ŵ. Il n'est en revanche pas possible de changer le nombre de colonnes. Voici leur utilité :

| Libellé        | Texte libre décrivant le contenu de la ligne.<br>Exemple : TVA / Recette Hors Taxe / Contribution diffuseurs                                     |  |
|----------------|----------------------------------------------------------------------------------------------------|--|
| Base de calcul | C'est ici que l'on détermine la base du calcul de l'élément.<br>Il s'agira le plus souvent d'une variable ou d'une case précédente.              |  |
| Taux           | Ici, on indique le deuxième élément du calcul, qu'il s'agiss <mark>e d'un taux exprimé</mark><br>en pourcentage, ou d'une valeur monétaire fixe. |  |
| Montant        | Dans cette dernière colonne, on exprime le calcul à réaliser.                                                                                    |  |

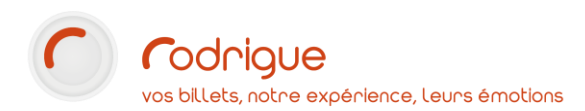

## Nomenclature

Les cases contenant une valeur ou un calcul commencent par le signe « = », sans espace après.

On peut y référencer une case en indiquant ses coordonnées, exemple **=D2** ou **=B13** 

Une opération se décrit comme dans un tableur : exemple =B1\*C2 ou =B3+B4+B5

Enfin, on peut rajouter des variables à notre calcul, exemple =RecetteBrute-B2

#### Variables

7 variables sont utilisables, on les retrouves dans le bloc Taux en Constantes en bas à droite :

| =RecetteBrute         | Chiffre d'affaire global de la séance.                                  |
|-----------------------|-------------------------------------------------------------------------|
| =NbEntreesPayantes    | Nombre d'entrées payantes                                               |
| =NbEntreesInvitations | Nombre d'entrées gratuites (invitations ou gratuités)                   |
| =NumeroFiscal         | Numéro fiscal de la séance                                              |
| =NbSeanceTraitees     | Nombre de séances traitées (en cas de cumul de recettes de date à date) |
| =DateSeance           | Date de la séance au format AAAAMMJJhhmm (ex 202101010000)              |
| =DateSeance2          | Date de la séance au format MMJJhhmm (ex 04011930                       |

**NB.** : Les deux dernières variables sur la date ne sont utilisables que dans le cadre de <u>Conditions</u>, elles ne peuvent pas être utilisées dans un calcul.

#### Exemple d'une ligne avec un pourcentage

| 13 Prop      | 13 Propriétés de la ligne de calcul: |          |         |   |  |
|--------------|--------------------------------------|----------|---------|---|--|
| A - Libellé: | Contribution diffuseurs              | Options: | G I     |   |  |
| B - Base:    | =RecetteBrute                        | Format:  | 0.00€ - | · |  |
| C - Taux:    | =0.0012                              | Format:  | 0.00 %  | · |  |
| D - Calcul:  | =B13*C13                             | Format:  | 0.00€ - | · |  |

Dans l'exemple suivant on est sur la ligne 13

- La base de calcul et la variable **RecetteBrute** affichée en Euros avec 2 chiffres après la virgule (0.00€)
- Le taux est **0.0012** exprimé en **pourcentage** au format 0.00%, soit 0.12%
- Et le calcul est B13\*C13 c'est-à-dire 0.12% de la Recette brute.

## Exemple d'une ligne avec une valeur fixe

17 Propriétés de la ligne de calcul:  $\mathbf{G} I$ A - Libellé: Aide à l'Equipement Options: B - Base: =NbEntreesPayantes 0 Format: • C - Taux: =1,52 Format: € 00.0 =B17\*C17 Format: 0.00€ D - Calcul:

Dans l'exemple suivant on est sur la ligne 17

- La base de calcul et la variable **NbEntreesPayantes** affichée en nombre brut sans virgule (0)
- Le taux est **1.52** exprimé en **monétaire** au format 0.00€, soit 1,52€
- Et le calcul est B17\*C17 c'est-à-dire le nombre d'entrées payantes multiplié par 1,52€

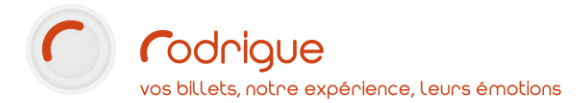

## Conditions

Comme pour les maquettes de billet ou de documents, les conditions permettent d'afficher ou de masquer des éléments. Il est possible d'en renseigner deux, le cas échéant elles s'additionneront.

| A - Libellé: | TVA                     |
|--------------|-------------------------|
| B - Base:    | =RecetteBrute           |
| C - Taux:    | =0.021                  |
| D - Calcul:  | =B2-B2/(1+C2)           |
| Conditions:  | =NumeroFiscal <= 💌 =140 |

| A - Libellé: | TVA                    |
|--------------|------------------------|
| B - Base:    | =RecetteBrute          |
| C - Taux:    | =0.055                 |
| D - Calcul:  | =B3-B3/(1+C3)          |
| Conditions:  | =NumeroFiscal > 💌 =140 |

Dans cet exemple, on affiche le calcul de la TVA à 2.10% si le numéro fiscal de la séance est inférieur ou égal à 140

Dans celui-ci, on affiche le calcul de la TVA à 5.50% dès lors que le numéro fiscal de la séance est strictement supérieur à 140

## Utilisation dans Sphère

## Paramétrage

Au moment de **créer une manifestions**, on peut lui associer une maquette de recette.

Cette maquette sera ensuite **présélectionnée par défaut** lors de l'édition des bordereaux.

| Γ |                                                                            |                                                 |   |  |
|---|----------------------------------------------------------------------------|-------------------------------------------------|---|--|
|   | Détail manifestation         Compléments         Image         Traductions |                                                 |   |  |
|   | Super groupe                                                               | PRINCIPAL                                       | ~ |  |
|   | Groupe de manifestations                                                   | GROUPE MANIF                                    | ~ |  |
|   | Manifestation Nom :                                                        | LES RECETTES DE TANTE MAUD                      |   |  |
|   | Manifestation Code :                                                       | RECETTES Code de Séance (sur billet) : RECETTES |   |  |
|   | Producteur :                                                               | Aucun                                           |   |  |
|   | Descriptif :<br>(Ces 5 lignes peuvent<br>apparaitre sur le billet)<br>3    | Première époque, les hors d'oeuvres             |   |  |
|   | 4                                                                          |                                                 |   |  |
|   | 5                                                                          |                                                 |   |  |
|   | Compétence :                                                               | Non définie                                     |   |  |
|   | Maquette de Billet :                                                       | BOCA - Libre                                    |   |  |
|   | Maquette de Recette :                                                      | Recette simple                                  |   |  |

#### Rapports

Lors de **l'édition du bordereau de recette** sur un spectacle, la maquette définie dans le paramétrage est sélectionnée par défaut.

Il est possible de sélectionner une autre maquette de recette au besoin.

| Options:                                            |   |
|-----------------------------------------------------|---|
| C Recette SACD                                      |   |
| Edition d'un bordereau de recette simple            |   |
| Un seul document par seance                         |   |
| 🖱 Edition d'un cumul de recettes de date à date     |   |
| 🗌 Avec liste des frais de vente par filières        |   |
|                                                     |   |
| Afficher n° fiscal des premiers et derniers hillets |   |
|                                                     |   |
|                                                     | 1 |
|                                                     |   |
| Maquette de Recette: Recette simple                 |   |
| Liste des billets avec contrôle d'accès             |   |
| Devise · F €                                        |   |
|                                                     |   |
|                                                     |   |
|                                                     |   |
| SEANCE NON CLOTUREE                                 |   |
| <u>C</u> loturer la Séance                          |   |
|                                                     |   |
|                                                     |   |

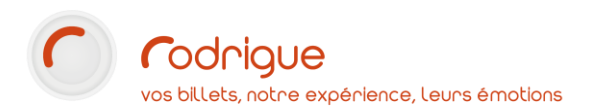

## LES MAQUETTES D'ETIQUETTES

Les maquettes d'étiquettes vous permettent d'imprimer à partir de la recherche ou bien d'un tri Merlin autant d'étiquettes qu'il y a de clients distincts. Ces étiquettes peuvent ensuite être collées sur des enveloppes dans le cadre d'un envoi postal de masse, l'envoi d'une plaquette par exemple.

Chaque étiquette contiendra ce qui aura été paramétré, généralement le nom et l'adresse pour les individuels, ou bien la raison sociale, le contact, et l'adresse pour les structures.

## Création / modification

Cliquez sur le bouton **Nouvelle Maquette**  $\Box$  sélectionnez l'option **Etiquettes**  $\rightarrow$ 

| Ш.       | 11: |
|----------|-----|
| 1        |     |
| <u> </u> |     |
| <u> </u> |     |
|          |     |

Etiquettes

puis cliquez sur **OK** 

## Configuration de l'étiquette

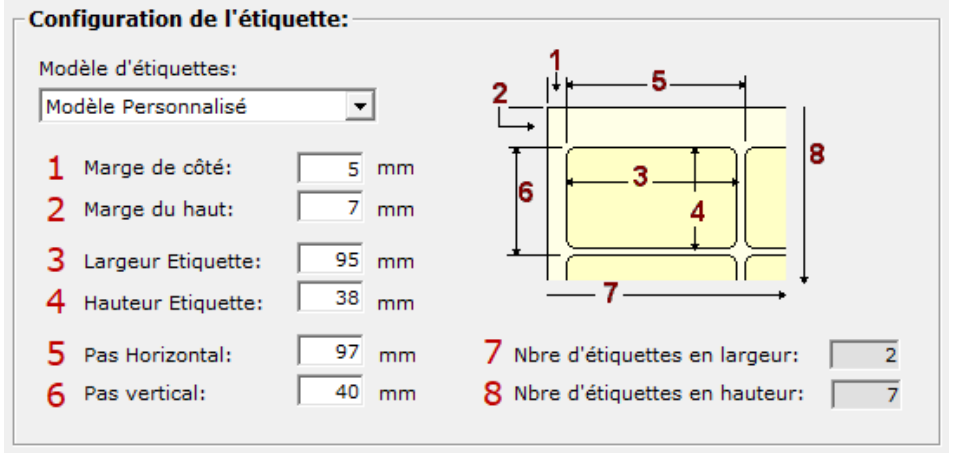

Si vous ne disposez pas de modèles d'étiquettes, vous pouvez renseigner dans cet écran les différentes cotes qui vont permettre au logiciel d'ajuster l'impression à vos planches d'étiquettes.

Les cases **7** et **8** se mettent à jour automatiquement. Dans le cas ci-dessus, les différentes mesures impliquent une planche de 2 étiquettes en largeur sur 7 en hauteur.

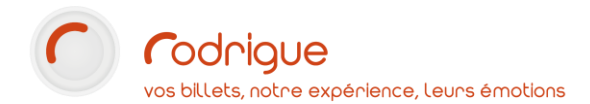

#### *Les modèles d'étiquettes*

Si vous utilisez plusieurs types de planches d'étiquettes, il peut être judicieux de créer des modèles afin de ne pas avoir à mesurer à chaque création de maquette

Pour définir un modèle, naviguez vers le menu Fichier>Propriétés puis cliquez sur l'onglet Modèles d'étiquettes.

| Cliquez sur | <u>N</u> ouveau |
|-------------|-----------------|
|-------------|-----------------|

Indiquez le **nom du modèle** ainsi que **les différentes mesures**.

Validez en cliquant sur le bouton **OK** 

| ropriétés                                                                                                    |  |  |  |  |  |
|----------------------------------------------------------------------------------------------------|--|--|--|--|--|
| Imprimantes connectées   Format des Billets Modèles d'étiquettes                                                                                                    |  |  |  |  |  |
| Liste des modèles d'étiquettes:                                                                                                    |  |  |  |  |  |
| Nom du modèle:     Pas Horizontal:     69 mm       Avery n.3474     Pas Horizontal:     69 mm       Marge de côté:     0 mm     Nbre d'étiquettes en largeur:     33 mm       Marge du haut:     0 mm     Nbre d'étiquettes en hauteur:     3       Largeur Etiquette:     69 mm     Nbre d'étiquettes en hauteur:     3       Hauteur Etiquette:     37 mm     Nouveau     Valider |  |  |  |  |  |
| <u>Q</u> K <u>A</u> nnuler                                                                                                    |  |  |  |  |  |

Le modèle apparaitra ensuite dans le menu déroulant en création d'une nouvelle maquette d'étiquettes

| Modèle d'étiquettes:  |   |
|-----------------------|---|
| Modèle Personnalisé 🔹 | 1 |
| Modèle Personnalisé   | 1 |
| Avery n.3474          | ŀ |

Configuration de l'étiquette: —

## Insérer du texte

Dans les maquettes d'étiquettes, seule la « première » étiquette, matérialisée en haut à gauche de la planche, est modifiable. Toutes les autres étiquettes

Une page de travail apparaît, cliquez sur le A (Ajouter un texte) et positionnez le sur la première ligne:

| Gutenberg v1.9.90 - [Maquette de Etiquette : Nouveau]                                                                                                    |  |
|----------------------------------------------------------------------------------------------------|--|
| E Fichiers Edition ?                                                                                                    |  |
| ) 🖆 🖬   🕉 🛍   🗃 🖾   🧕                                                                                                    |  |
| Outils Tester le Paramétrage Imprimer la Configuration                                                                                                    |  |
| Image: Constructions       Image: Construction of the construction of the construction |  |
|                                                                                                    |  |
| La mention « nouveau texte » apparaît                                                                                                    |  |

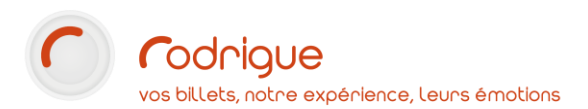

F

IDENTITE\_INTERLOCUTEUR: Identité : Interlocuteur

| 🚩 Gutenberg v1.9.90                           | - [Maquette de E | tiquette : Nouveau]   |                   |               |
|-----------------------------------------------|------------------|-----------------------|-------------------|---------------|
| Fichiers Edition                              | ?                |                       |                   |               |
| D 🚅 🖬   % 🖻                                   | 🛍   😭 🔯          | 0                     |                   |               |
| Outils                                        |                  | Tester le Paramétrage | Imprimer la Confi | iguration     |
| ▶ 🕂 A IIIII<br>№  ि IIII<br>Fonctions<br>▷  4 | NOUVEAU          | TEXTE                 |                   | NOUVEAU TEXTE |
|                                               | NOUVEAU          | TEXTE                 |                   | NOUVEAU TEXTE |

Dans la partie basse de la page, sélectionner le texte et le remplacer par la variable souhaitée, en double cliquant la variable :

| Propriétés de l'objet Texte:                                                                                                    | Constantes et Expressions:                                                                                                    |
|----------------------------------------------------------------------------------------------------|----------------------------------------------------------------------------------------------------|
| Libellé:       NOUVEAU TEXTE         Condition:       <         Police:       @Arial Unicode MS         Justification:       E         E       Image: Control of the second second | IDENTITE_ID: Identité : Numero<br>IDENTITE_NOM: Identité : Nom<br>IDENTITE_PRENOM: Identité : Prénom<br>CONSOMMATEUR_NOM: Consommateur : Nom<br>CONSOMMATEUR_PRENOM: Consommateur : Prénom<br>IDENTITE_APPELLATION: Identité : Appellation<br>APPELLATION_INTERLOC: Identité : Appellation Interloc.<br>IDENTITE_INTERLOCUTEUR: Identité : Interlocuteur |
| ropriétés de l'objet Texte:                                                                                                    | Constantes et Expressions:                                                                                                    |
| Libellé: {\DENTITE_NOM} Condition: <                                                                                                    | IDENTITE_ID: Identité : Numero<br>IDENTITE_NOM: Identité : Nom<br>IDENTITE_PRENOM: Identité : Prénom<br>CONSOMMATEUR_NOM: Consommateur : Nom<br>CONSOMMATEUR_PRENOM: Consommateur : Prénom                                                                                                    |
| Justification: 🖹 🗐 🐺 Options: <b>G</b> I 🛛 🖉 🔟                                                                                                    | IDENTITE_APPELLATION: Identité : Appellation<br>APPELLATION_INTERLOC: Identité : Appellation Interloc.                                                                                                    |

Décal. en mm : 🛙 🕅

Pour ajouter une seconde variable accolée à la première, insérer un espace dans le champ « Libellé » et double cliquer sur la variable souhaitée :

| Propriétés de          | l'objet Texte: | Constantes et Expressions:                                                                                                    |
|------------------------|----------------|----------------------------------------------------------------------------------------------------|
| Libellé:<br>Condition: |                | IDENTITE_ID: Identité : Numero<br>IDENTITE_NOM: Identité : Nom<br>IDENTITE_PRENOM: Identité : Prénom<br>CONSOMMATEUR_NOM: Consommateur : |

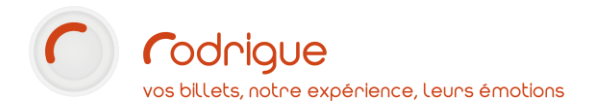

#### Mise en forme

Continuer sur chaque ligne pour constituer un modèle d'envoi postal :

| 🥙 Gutenberg v1.9.90                                                                                                    | ) - [N | /laquette de E                                         | tiquette : Nouveau]                                                                                |                  |                                                                                                   |
|----------------------------------------------------------------------------------------------------|--------|--------------------------------------------------------|----------------------------------------------------------------------------------------------------|------------------|---------------------------------------------------------------------------------------------------|
| Fichiers Edition                                                                                                    | n ?    |                                                        |                                                                                                    |                  |                                                                                                   |
| 🗅 🚅 🖬 👗 🖻                                                                                                    | e      | l 🖻 🖾                                                  | 0                                                                                                  |                  |                                                                                                   |
| Outils                                                                                                    |        |                                                        | Tester le Paramétrage                                                                              | Imprimer la Conf | iguration                                                                                         |
| <ul> <li>▶ ↔ A IIII</li> <li>▶ ↔ A IIII</li> <li>▶ ↔ B</li> <li>▶ ↔ A IIII</li> <li>▶ ↔ A</li> <li>▶ ↔ A</li></ul> | d'     | [Appellation<br>[Adresse P<br>[Adresse P<br>[Adresse P | n] [Nom] [Prénom]<br>Postale 1]<br>Postale 2]<br>ostale CP] [Adresse Postale Ville<br>ostale Pays] | 9]               | [Appellation] [No<br>[Adresse Postalı<br>[Adresse Postalı<br>[Adresse Postalı<br>[Adresse Postalı |
|                                                                                                    |        | [Appellation<br>[Adresse P                             | n] [Nom] [Prénom]<br>Postale 1]                                                                    |                  | [Appellation] [No<br>[Adresse Postal                                                              |

Sélectionner tous les champs avec la **flèche noire (1)** et cliquer sur **l'alignement gauche (2)** pour que les champs s'alignent proprement les uns en dessous des autres :

| 🥙 Gutenberg v1.9.90 | - [Maquette de Etiquette : Nouveau]                                                                                                    |                                                 |
|---------------------|----------------------------------------------------------------------------------------------------|-------------------------------------------------|
| Fichiers Edition    | 1 ?                                                                                                    |                                                 |
| 🗅 🚅 🖬 👗 🖻           |                                                                                                    |                                                 |
| Outils              | Tester le Paramétrage Imprir                                                                                                    | ner la Configuratior                            |
| Conctions Conctions | [Appellation] [Nom] [Prénom]<br>[Adresse Postale 1]<br>[Adresse Postale 2]<br>[Adresse Postale CP] [Adresse Postale Ville]<br>[Adresse Postale Pays] | [Appell<br>[Adres<br>[Adres<br>[Adres<br>[Adres |
|                     | [Appellation] [Nom] [Prénom]                                                                                                    | [Appell                                         |
|                     | [Adresse Postale 1]                                                                                                    | [Adres                                          |

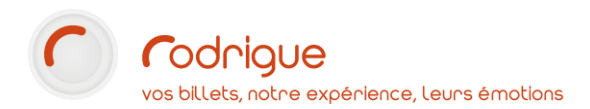

Pour agrandir la taille des lignes ou grossir les caractères, utiliser les propriétés concernées :

| Propriétés de  | l'objet Texte:                      |                        |
|----------------|-------------------------------------|------------------------|
| Libellé:       | {IDENTITE_APPELLATION} {IDENTITE_   | NOM} {IDENTITE_PRENOM} |
| Condition:     | <                                   | •                      |
| Police:        | @Arial Unicode MS                   | Taille: 12 💌           |
| Justification: | 🖹 🗐 🐺 Options: 😡 I                  | 2/ _                   |
|                |                                     |                        |
| [Appel         | ation] [Nom] [Prénom]               |                        |
| [Adresse       | Postale 1]                          |                        |
| [Adresse       | Postale 2]                          |                        |
| [Adresse       | Postale CP] [Adresse Postale Ville] |                        |
| [Adresse       | Postale Pays]                       |                        |
|                |                                     |                        |

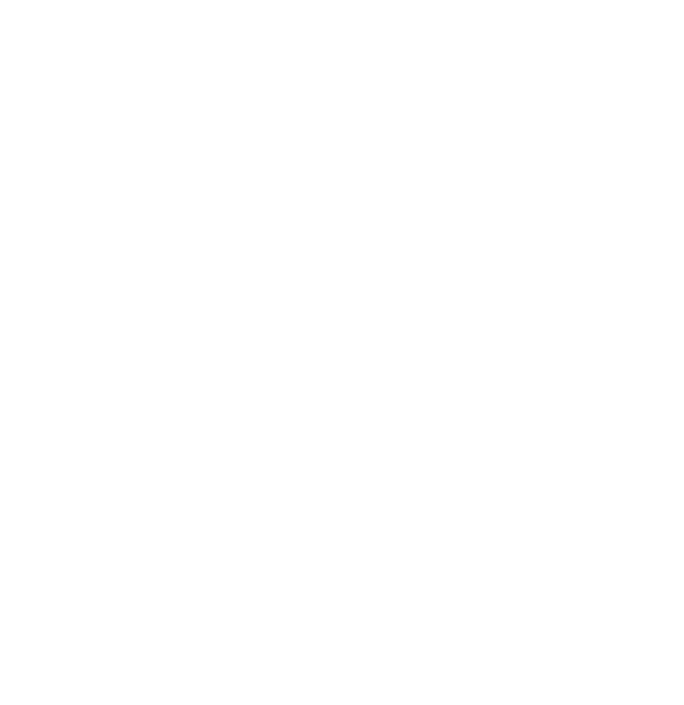

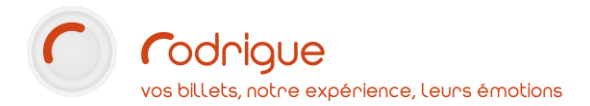

#### Tester le paramétrage

Cliquer sur « Tester le paramétrage » pour obtenir un aperçu :

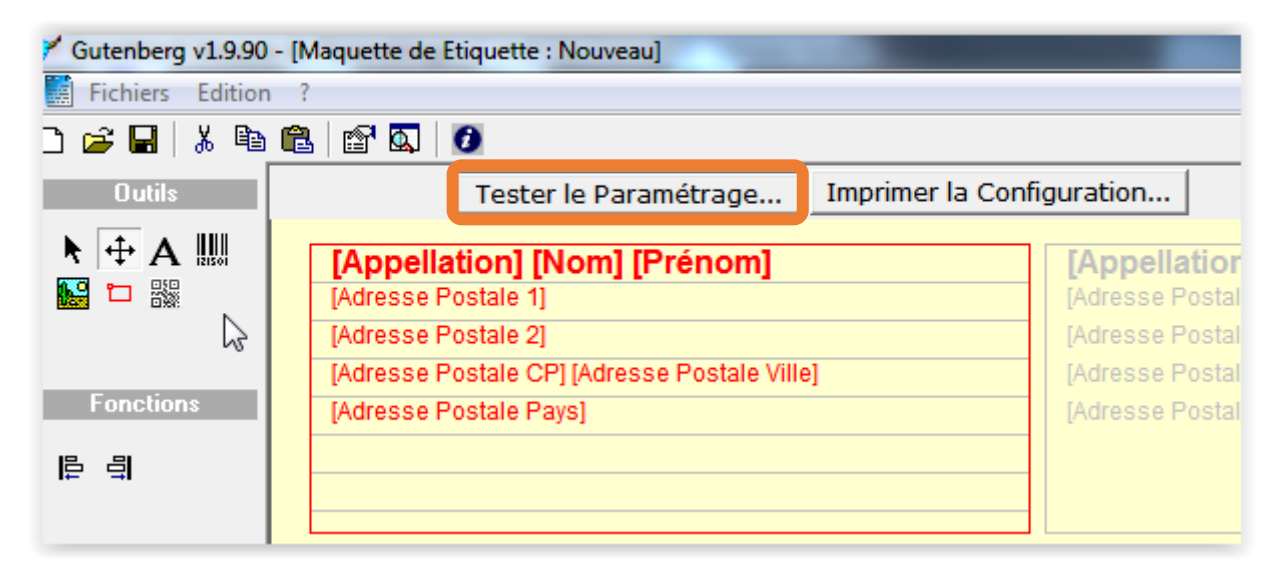

| fisualisation avant Impression                                             |                                                                            |     | A 100 M                       |
|----------------------------------------------------------------------------|----------------------------------------------------------------------------|-----|-------------------------------|
|                                                                            |                                                                            | 1/1 | <ul> <li>Page n° 1</li> </ul> |
| [Appellation] [Nom] [Prénom]<br>[Adresse Postale 1]<br>[Adresse Postale 2] | [Appellation] [Nom] [Prénom]<br>[Adresse Postale 1]<br>[Adresse Postale 2] |     |                               |
| [Adresse Postale CP] [Adresse Postale Ville]                               | [Adresse Postale CP] [Adresse Postale Ville]                               |     | B1815,                        |
| [Adresse Postale Pays]                                                     | [Adresse Postale Pavs]                                                     |     | BIR                           |
|                                                                            |                                                                            |     |                               |
| [Appellation] [Nom] [Prénom]                                               | [Appellation] [Nom] [Prénom]                                               |     |                               |
| [Adresse Postale 1]                                                        | [Adresse Postale 1]                                                        |     |                               |
| [Adresse Postale 2]                                                        | [Adresse Postale 2]                                                        |     |                               |
| [Adresse Postale CP] [Adresse Postale Ville]                               | [Adresse Postale CP] [Adresse Postale Ville]                               |     |                               |
| [Adresse Postale Pays]                                                     | [Adresse Postale Pays]                                                     |     |                               |
|                                                                            |                                                                            |     |                               |
|                                                                            |                                                                            |     |                               |
|                                                                            |                                                                            |     |                               |
| [Appellation] [Nom] [Prénom]                                               | [Appellation] [Nom] [Prénom]                                               |     |                               |
| [Adresse Postale 1]                                                        | [Adresse Postale 1]                                                        |     |                               |
| [Adresse Postale 2]                                                        | [Adresse Postale 2]                                                        |     |                               |
| [Adresse Postale CP] [Adresse Postale Ville]                               | [Adresse Postale CP] [Adresse Postale Ville]                               |     |                               |
| [Adresse Postale Pays]                                                     | [Adresse Postale Pays]                                                     |     |                               |
|                                                                            |                                                                            |     |                               |
|                                                                            |                                                                            |     |                               |
|                                                                            |                                                                            |     |                               |
| [Annellation] [Nom] [Prénom]                                               | [Appellation] [Nom] [Prénom]                                               |     |                               |
| [Adresse Postale 1]                                                        | [Adresse Postale 1]                                                        |     |                               |
| [Adresse Postale 2]                                                        | [Adresse Postale 2]                                                        |     |                               |
| [Adresse Postale CP] [Adresse Postale Ville]                               | [Adresse Postale CP] [Adresse Postale Ville]                               |     |                               |
| [Adresse Postale Pays]                                                     | [Adresse Postale Pays]                                                     |     |                               |
|                                                                            |                                                                            |     |                               |
|                                                                            |                                                                            |     |                               |
|                                                                            |                                                                            |     |                               |
| [Appellation] [Nom] [Prénom]                                               | [Appellation] [Nom] [Prénom]                                               |     |                               |
| [Adresse Postale 1]                                                        | [Adresse Postale 1]                                                        |     |                               |
| [Adresse Postale 2]                                                        | [Adresse Postale 2]                                                        |     |                               |
| [Adresse Postale CP] [Adresse Postale Ville]                               | [Adresse Postale CP] [Adresse Postale Ville]                               |     |                               |
| [Adresse Postale Pays]                                                     | [Adresse Postale Pays]                                                     |     |                               |
|                                                                            |                                                                            |     |                               |
|                                                                            |                                                                            |     |                               |
|                                                                            |                                                                            |     |                               |
| [Appellation] [Nom] [Prénom]                                               | [Appellation] [Nom] [Prénom]                                               |     |                               |
| [Adresse Postale 1]                                                        | [Adresse Postale 1]                                                        |     |                               |
| [Adresse Postale 2]                                                        | [Adresse Postale 2]                                                        |     |                               |
| [Adresse Postale CP] [Adresse Postale Ville]                               | [Adresse Postale CP] [Adresse Postale Ville]                               |     |                               |
| [Adresse Postale Pays]                                                     | [Adresse Postale Pays]                                                     |     |                               |
|                                                                            |                                                                            |     |                               |
|                                                                            |                                                                            |     |                               |
|                                                                            |                                                                            |     |                               |
| [Appellation] [Nom] [Prénom]                                               | [Appellation] [Nom] [Prénom]                                               |     | Poges ó imprimer :            |
| [Adresse Postale 1]                                                        | [Adresse Postale 1]                                                        |     | 117                           |
| [Adresse Postale 2]                                                        | [Adresse Postale 2]                                                        |     | 1 page 🤁 🤤                    |
| FAdresse Postale CPI FAdresse Postale Ville1                               | [Adresse Postale CP] [Adresse Postale Ville]                               |     | morimer Fermer                |
| 1                                                                          |                                                                            |     | Permit.                       |

## Sauvegarde

Cliquer sur la disquette pour enregistrer le modèle :

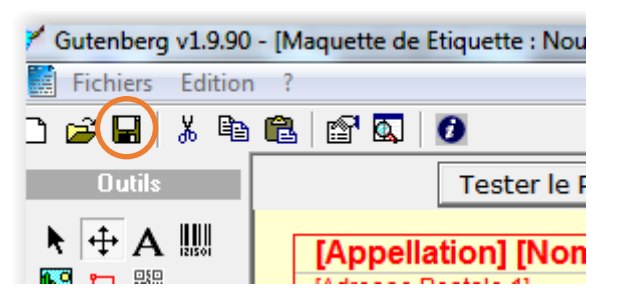

Donnez un nom à votre sauvegarde :

| F Gutenberg v1.9.90 -                | [Maquette de Etiquette : Nouveau]                                                                                                    |                                                                                                    |
|--------------------------------------|----------------------------------------------------------------------------------------------------|----------------------------------------------------------------------------------------------------|
| Fichiers Edition                     | ?                                                                                                    |                                                                                                    |
| D 🚅 🖬   🐰 🖻 (                        | 🛍 🖆 🔍 🕖                                                                                                    |                                                                                                    |
| Outils                               | Tester le Paramétrage Imprimer la C                                                                                                    | Configuration                                                                                                    |
| ► + A IIII<br>Fonctions<br>Fonctions | [Appellation] [Nom] [Prénom]<br>[Adresse Postale 1]<br>[Adresse Postale 2]<br>[Adresse Postale CP] [Adresse Postale Ville]<br>[Adresse Postale Pays]        | [Appellation] [Nom] [Prénom]         [Adresse Postale 1]         [Adresse Postale 2]         [Adresse Postale CP] [Adresse Postale Ville]         [Adresse Postale Pays] |
| Multi-sélèction<br>(IDENTITE_APPE 🗸  | [Appellation] [Nom] [Prénom]<br>[Adresse Postale 1]<br>[Adresse Postale 2]<br>[Adresse Postale CP] [Adresse Postale Ville]<br>[Adresse Postale Pays]        | Sauver une Maquette Liste des Maquettes dans la base Rodrigue: Structure: Base_Formation Afficher les maquettes supprimées MAQUETTE PRO                                  |
|                                      | <b>[Appellation] [Nom] [Prénom]</b><br>[Adresse Postale 1]<br>[Adresse Postale 2]<br>[Adresse Postale CP] [Adresse Postale Ville]<br>[Adresse Postale Pays] |                                                                                                    |
|                                      | [Appellation] [Nom] [Prénom]<br>[Adresse Postale 1]<br>[Adresse Postale 2]<br>[Adresse Postale CP] [Adresse Postale Ville]<br>[Adresse Postale Pays]        |                                                                                                    |
|                                      | [Appellation] [Nom] [Prénom]<br>[Adresse Postale 1]<br>[Adresse Postale 2]                                                                                  | Nom de la la quette: ETIQUETTES PUBLIC INDIVIDUEL Sauver Annuler                                                                                                    |

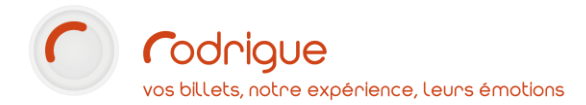

## Utilisation dans Merlin ou dans le module de recherche

Vous retrouverez ensuite votre modèle prêt à emploi dans MERLIN :

| and the second second sec |
|----------------------------------------------------------------------------------------------------|
|                                                                                                    |
|                                                                                                    |
|                                                                                                    |
|                                                                                                    |
| Nombre total d'identités: 611 Nombre d'identités retenues: 242 / 242                                                                                                    |
| Nom de l'identité Prénom de l'identité                                                                                                    |
| RODRIGUE FORMATION                                                                                                    |
| DE TA       Choix de la maquette d'étiquettes:         A VOS       Liste des maquettes d'étiquettes:         ALHAN       MAQUETTE PRO         PSG       MAQUETTE PRO         ARTS2       AS MO         THEATI       MAQUETTES PUBLIC INDIVIDUEL         OFFICE       Imprimer         DOYSS       Imprimer         BEZIEF       CASINN                                                                                                    |
|                                                                                                    |
|                                                                                                    |

Ou bien dans le module de recherche :

| N' de commande :     Inters de Recherche     Nom Dossier:     Pré-sélection VAD      Pré-sélection VAD Pré-sélection VAD Pré-sélection VAD Pré-sélection VAD Pré-sélection VAD Preduits : Tous Opérateur : Tous Opérateur : Tous Op                                                                                                    | Recherche - Opérateur : NOM DE L'OPÉRATEUR            |          |                                                 |                                                              |                   |                  |                   |       |
|----------------------------------------------------------------------------------------------------|-------------------------------------------------------|----------|-------------------------------------------------|--------------------------------------------------------------|-------------------|------------------|-------------------|-------|
| Dossiers affichés:       Nombre Places:       Nombre Produits:       Touts         Dossiers affichés:       Nombre Places:       Nombre Produits:       Touts         Dossiers affichés:       Nombre Places:       Nombre Produits:       Touts         Dossiers affichés:       Nombre Places:       Nombre Produits:       Touts         Dossiers affichés:       Nombre Places:       Nombre Produits:       Touts         Dossiers affichés:       Nombre Places:       Nombre Produits:       Touts         Dossiers affichés:       Nombre Places:       Nombre Produits:       Montant Total:       Zoom         Dossiers affichés:       Nombre Places:       Nombre Produits:       Montant Total:       Zoom         Dossiers affichés:       Nombre Places:       Nombre Produits:       Montant Total:       Zoom         Dossiers affichés:       Nombre Places:       Nombre Produits:       Montant Total:       Zoom         Dossiers affichés:       Nombre Places:       Nombre Produits:       Montant Total:       Zoom         Dossiers affichés:       Nombre Places:       Nombre Produits:       Montant Total:       Zoom         Dessier       Dossier       Dossier       Montant Total:       Zoom       Annul Patielle         Peret:       Postier                                                                                                    | N° de commande :                                      |          | Filtres de Re                                   | cherche                                                      |                   |                  |                   | -     |
| Image: Selection selection     Image: Selection selection     Image                                                                                                    | 387 ∧<br>386 ↓                                        | <b>Q</b> | Nom Dossier:<br>Filière:<br>Groupe:<br>Formule: | Toutes filières confondu<br>Tous les groupes<br>Aucun filtre | Pré-sélection VAD | Produits : Tous  | Opérateur :       | <br>G |
| Dossiers affichés :       Nombre Places:       Nombre Produits:       Montant Total:       Zoom         Dossiers sélectionnés :       Image: Selectionnés :       Consultation       Annulation       Billetterie         Sier acquittée       Possier       Possier       Annul Total:       Image: Selectionnés :       Duplicata         Ectater acquittée       Possier       Ajout Dogsier(s)       Annul Partielle       Duplicata         Ectater dossier       Ajout produit(s)       Report       Saise N* externe       Saise N* externe                                                                                                    | Multi-sélections                                      | 図(       | € 🔶 🗊                                           |                                                              |                   | Tarif.<br>Tous   | ~                 |       |
| Dossiers affichés :       Nombre Places:       Montant Total:       Zoom         Dossiers sélectionnés :       Consultation       Action       Billetterie         Image: Structure acquittée       Image: Structure acquittée       Image: Structure acquittée       Dossier         Facture acquittée       Image: Structure acquittée       Image: Structure acquittée       Image: Structure acquittée       Dossier         Encluer acquittée       Image: Structure acquittée       Image: Structure acquittée       Duplicata         Eclater dossier       Ajout Dogsier(s)       Report       Externes         Voeux de paiement       Voeux de paiement       Voeux de paiement       Saisie N° externe                                                                                                    |                                                       |          |                                                 |                                                              |                   |                  |                   |       |
| Dossiers affichés :       Nombre Places:       Nombre Produits:       Montant Total:       Zoom         Dossiers sélectionnés :       Image: Selectionnés :       Consultation       Action       Annulation       Billetterie         Image: Selectionnés :       Image: Selectionnés :       Consultation       Action       Annul Ion       Billetterie         Image: Selectionnés :       Image: Selectionnés :       Image: Selectionnés :       Consultation       Action       Annul Ion         Image: Selectionnés :       Image: Selectionnés :       Image: Selectionnés :       Image: Selectionnés :       Sisie N° externe                                                                                                    |                                                       |          |                                                 |                                                              |                   |                  |                   |       |
| Dossiers affichés :       Nombre Places:       Nombre Produits:       Montant Total:       Zoom         Dossiers sélectionnés :       Image: Selectionnés :       Image: Selectionnés :       <                                                                                                    |                                                       |          |                                                 |                                                              |                   |                  |                   |       |
| Dossiers affichés :       Nombre Places:       Nombre Produits:       Montant Total:       Zoom         Dossiers sélectionnés :       Image: Selectionnés :       Consultation       Action       Annulation         Billetterie       Dossier       Modifier       Annul Totale       Billetterie         Facture acquittée       Image: Selectionnée       Eclater dossier       Ajout Dogsier(s)       Annul. Partielle         ETQUETTES PUBLIC INDIVIDI       Image: Selection       Eclater dossier       Ajout produit(s)       Beport         Recette Théorique       Voeux de paiement       Voeux de paiement       Saisie N° externe                                                                                                    |                                                       |          |                                                 |                                                              |                   |                  |                   |       |
| Image: Second state     Consultation     Action     Annulation     Billetterie       Image: Facture acquittée     Image: Second state     Postion     Payer     Ajout Dogsier(s)     Annul. Partielle     Duplicata       Image: Facture acquittée     Image: Second state     Image: Second state     Ajout produit(s)     Report     Externes       Image: Second state     Recette Théorique     Voeux de paiement     Voeux de paiement     Saisie N° externe                                                                                                    | Dossiers affichés : Nombre<br>Dossiers sélectionnés : | Places:  | Nombre                                          | Produits: Mo                                                 | ontant Total:     | Zoom             | _                 | <br>  |
| Facture acquittée     Dossier     Modifier     Annul. Totale     Billets       Pgsition     Payer     Ajout Dogsier(s)     Annul. Partielle     Duplicata       ETIQUETTES PUBLIC INDIVIDI     Commande     Eclater dossier     Ajout produit(s)     Report     Externes       Recette Théorique     Voeux de paiement     Saisie N° externe     Saisie N° externe                                                                                                    | 💽 🚨 💷 💷 🗷 E/C 😭                                       | Cor      | nsultation                                      | Ac                                                           | tion              | Annulation       | Billetterie       |       |
| Enquertes Public INDIVIDI     Position     Payer     Apout Dossier(s)     Annul Partielle     Duplicata       Enquertes Public INDIVIDI     Commande     Eclater dossier     Ajout produit(s)     Report     Externes       Imaginger sélection     Recette Théorique     Voeux de paiement     Saisie N° externe                                                                                                    | Facture acquittée 🗸 📑                                 |          | ossier                                          | Modifier                                                     | No Device 1       | Annul. Totale    | Billets           |       |
| Contraction     Contraction     Contracti |                                                       |          | osition                                         | Eclater dession                                              | Ajout Dossier(s)  | Annul. Partielle | Externos          |       |
|                                                                                                    | Imprimer sélection                                    | Recett   | e Théorique                                     | Voeux de paiement                                            |                   | Kepoit           | Saisie N° externe |       |